# **DMT-V**

# **VoIP GSM Channel Bank**

# **User Manual**

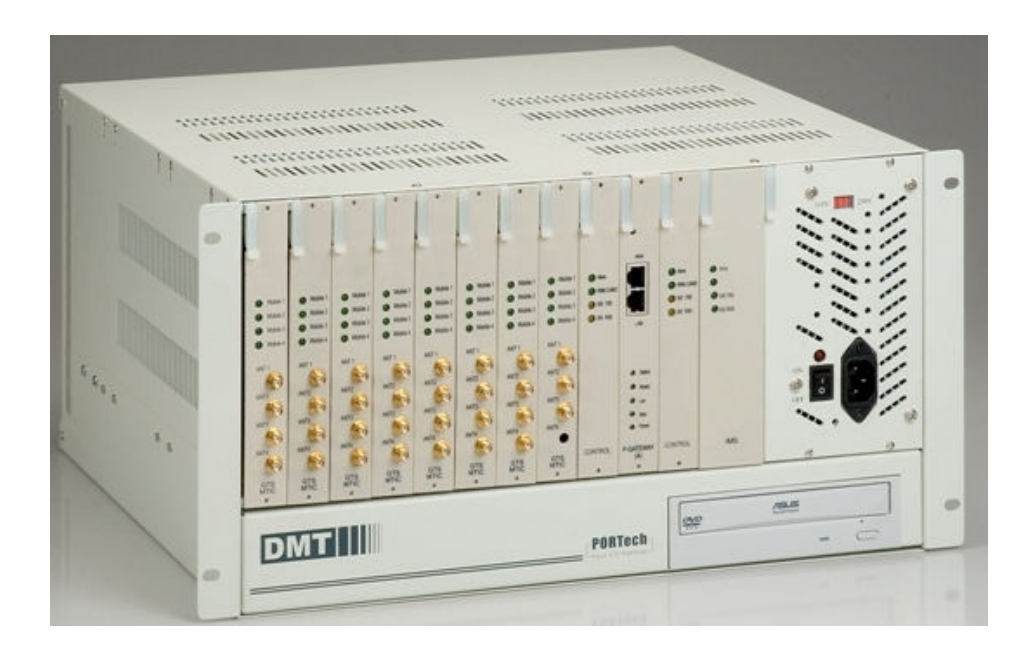

# **PORTech Communications Inc.**

# [Content]

| 1. | Introduction                    | 3  |
|----|---------------------------------|----|
| 2. | Products illustration           | 3  |
| 3. | Dimension: 43d×48w×24h cm       | 4  |
| 4. | Chart of the device             | 4  |
| 5. | Structure of DMT-V              | 6  |
| 6. | Web IP                          | .6 |
| 7. | System Setting                  | 7  |
| 8. | DMT-V IP Setting                | 7  |
| 9. | DMT-V Submark Setting           | 7  |
| 10 | . DMT-V Gateway Setting         | 7  |
| 11 | . IP setting                    | 7  |
| 12 | . DMT-V/System Parameters Setup | 12 |
| 13 | . MT Group Setting              | 22 |
| 14 | Q&A                             | 27 |

# 1. Introduction

DMT-V: 8/16/24/31 ports VoIP GSM Gateway (support SIP and H.323) -with CDR, LCR, Remote Monitor

-GSM ,CDMA can be combined in one DMT-V

DMT-V accepts incoming call from VoIP and choose one GSM channel to dial out according to the prefix of the destination mobile number. In this way, we can have least cost routing (LCR). DMT-V can provide Call Detail Record (CDR) for traffic and accounting management. User can remote monitor traffic via VNC

# 2. Products illustration

Please contact our agents if there are any parts missing.

### 2.1 Hardware

GTS Card(back-up use); PC Disc: DMT-V disc, Trend disc

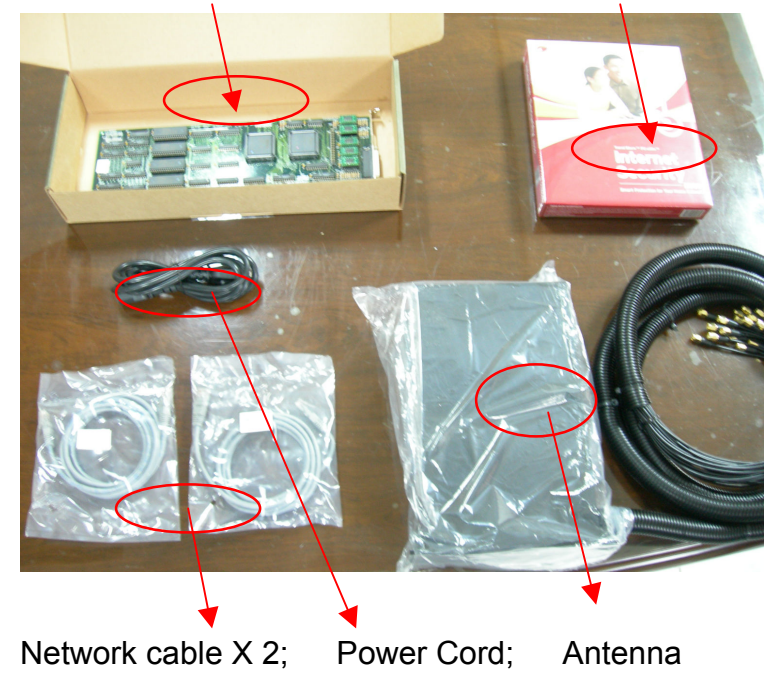

2.2 「DMT-V」 Main Body

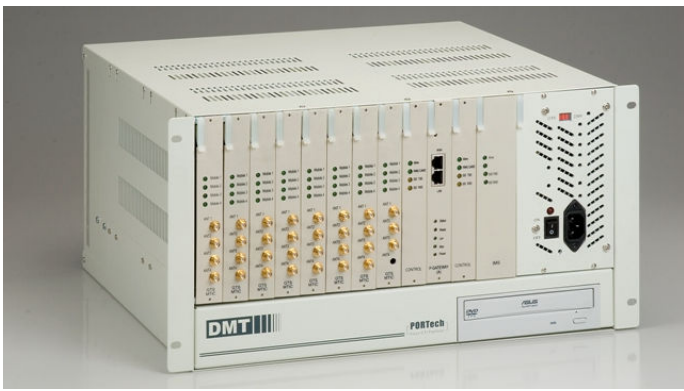

# 3. Dimension: 43d×48w×24h cm

## 4. Chart of the device

#### 4.1 Turn on DMT-V

Please Check power voltage (110-120V or 220-240V), then turn it on.

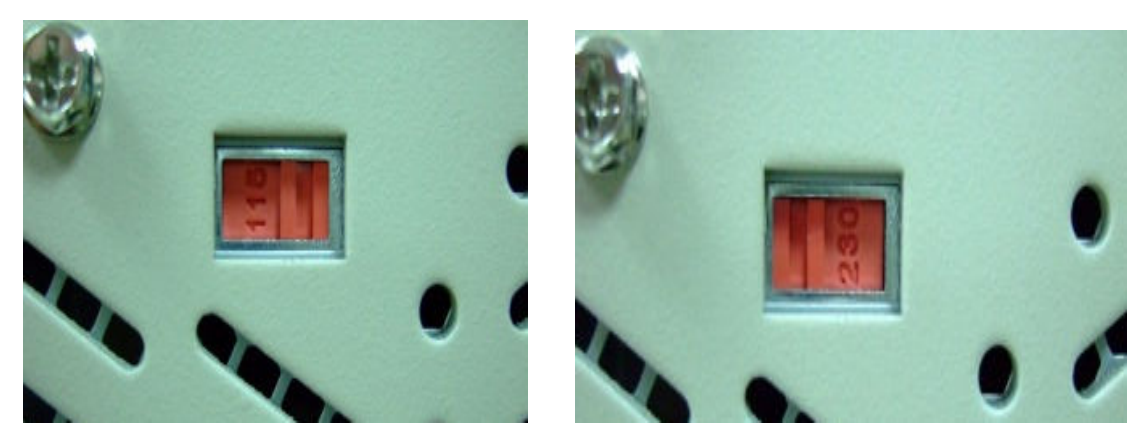

4.2 Light signal (right to left)

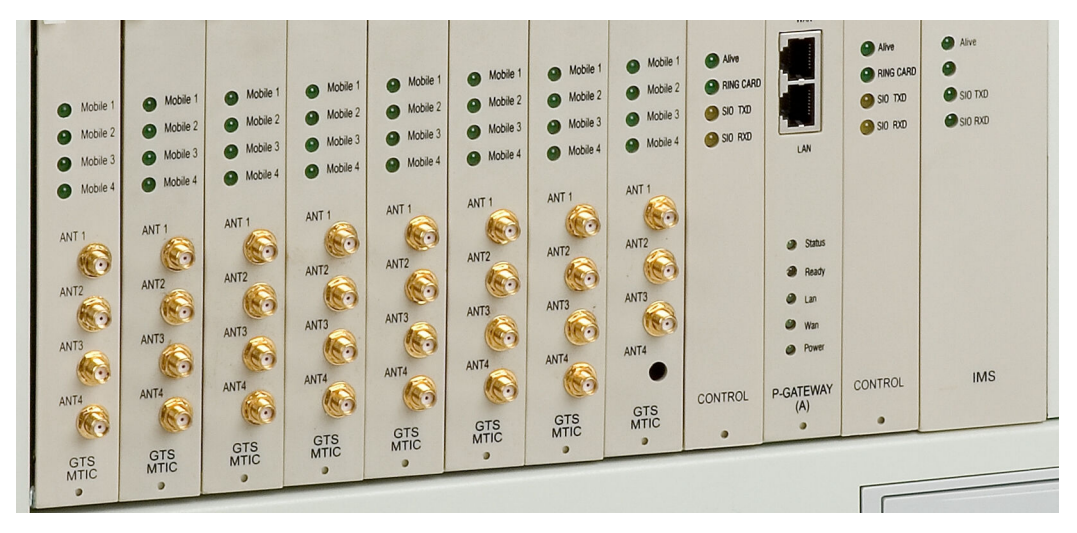

- 1) IMS
  - Alive (Every flicker for 3 seconds)
  - STO TXD: Light on when sending to GTS Card
  - STD RXD: Light on when receiving from GTS Card
- 2) Control
  - Alive
    - ✓ Normal: light on for 3 seconds, off for 3 seconds by turns
    - ✓ Disconnect: Light on for 1 second, off for 1 second
  - STO TXD: Light on when sending to GTS Card
  - STD RXD: Light on when receiving from GTS Card

- 3) P-Gateway(A)
  - Start: Light on
  - Ready: when SIP server is registered, it will on blue light
- 4) GTS MTIC: Flickering in 2 seconds by turns

NOTE:

If everything is settle down, but no signal shows on the monitor; please try Crtl+Alt+F1 to remove Screen Saver mode

4.3 Back of DMT-V

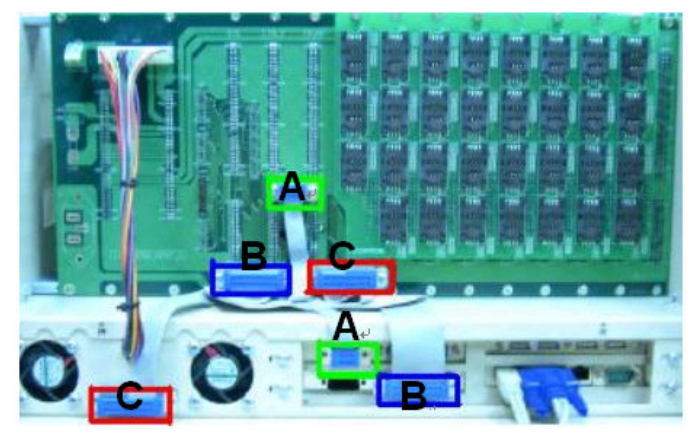

Connect to monitor, mouse, keyboard, antenna and network cable
 A to A; B to B; C to C (The connecting is settled down)

# 5. Structure of DMT-V

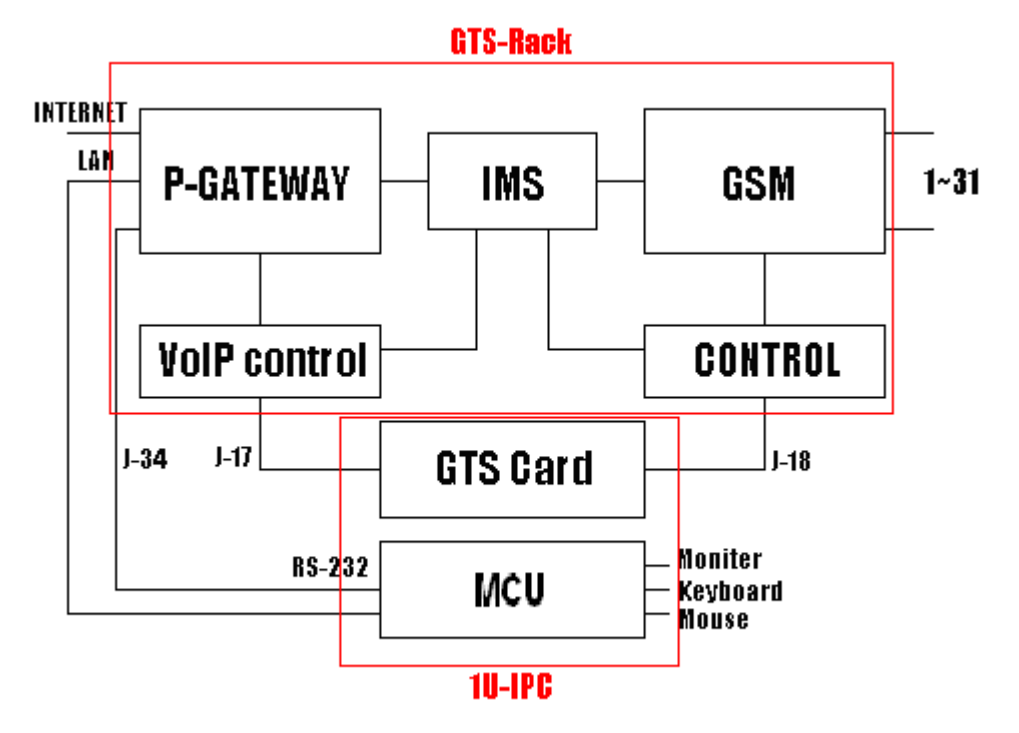

# 6. Web IP setting

6.1 One Fixed IP

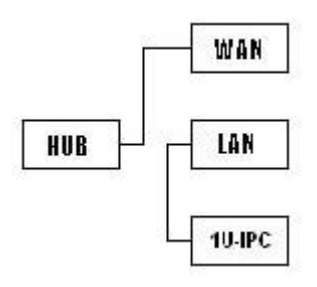

Hub-WAN and LAN-1U-IPC can't in the same IP

6.2 Two Fixed IP

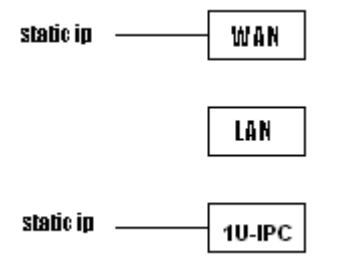

Wan and 1U-IPC connect to two Fixed IP.

# 7. System Setting

Enter the default password: PORTech

8. DMT-V IP Setting 192.168.0.10

# 9. DMT-V Submark Setting 255.255.255.0

# 10. DMT-V Gateway Setting

192.168.0.25

# 11. IP Setting

11.1 DMT-V Windows Explore: http:// 192.168.0.25(p-gateway default IP)

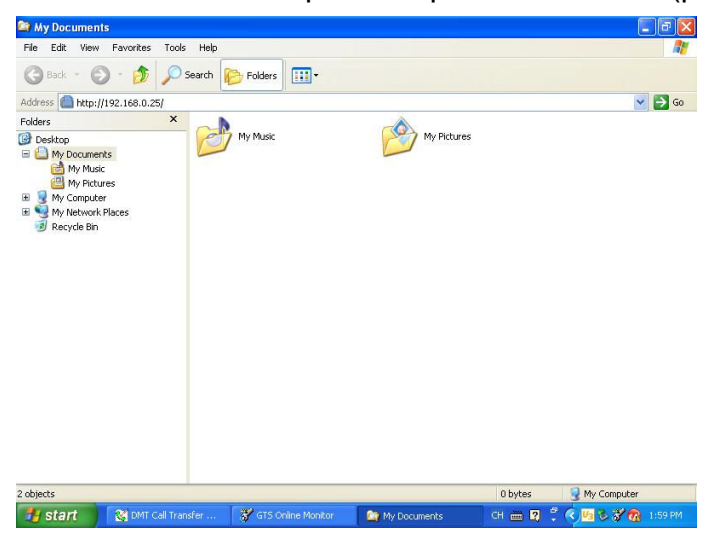

### 11.2 User: voip

#### Password: 1234

| 🖉 Windows Internet Explorer        |                                                                                                    |
|------------------------------------|----------------------------------------------------------------------------------------------------|
| 00-                                | V 4 K Live Search                                                                                                    |
| 🚖 🕸 🔿 Connecting                   | 🟠 🔹 🔂 🚽 📑 Page 🕶 🎯 Tools 🕶                                                                                                    |
|                                    | Connect to 192.168.0.25                                                                                                    |
|                                    | R. C.                                                                                                    |
|                                    | The server 192,168.0.25 at , requires a username and password.                                                                                              |
|                                    | Warning: This server is requesting that your username and<br>password be senit in an insecure manner (basic authentication<br>without a secure connection). |
|                                    | User name: vojo vojo<br>Password:                                                                                                    |
|                                    | Remember my password                                                                                                    |
|                                    | OK Cancel                                                                                                    |
|                                    |                                                                                                    |
|                                    |                                                                                                    |
| S Website found. Waiting for reply | € 100% -                                                                                                    |
| 🐉 start 🛛 😵 DMT Call Tr            | 💞 GTS Online 🔯 My Docume 🖉 Windows I CH 🖮 🛛 🕇 🌜 💆 🔞 2:00 PM                                                                                                 |

#### 11.3 Connected IP Type

1) System Setup  $\rightarrow$  Wan  $\rightarrow$ Connected Type

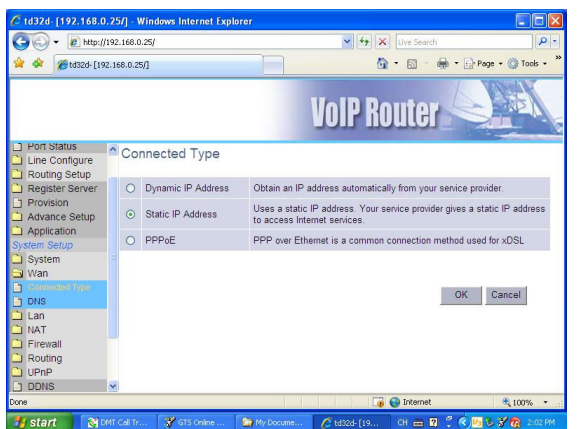

- 2) Dynamic IP Address
- 3) Static IP address
  - \* MTU (576-1500): 1500 (keep default value as possible)

| C td32d- [192.168.0.2                         | 25/] - Windows Internet Explorer                                             |
|-----------------------------------------------|------------------------------------------------------------------------------|
| 🕒 🗸 🖉 http://19                               | 92.168.0.25/ 💙 😽 🗙 Live Search 🔎 -                                           |
| 🚖 🕸 🏀 td32d+[192.)                            | 168.0.25/] 👘 • 🔂 • 🖶 • 🔂 Page • 🕲 Tools • 🎽                                  |
|                                               | VolP Router                                                                  |
| Port Status     Line Configure                | Static IP                                                                    |
| C Routing Setup<br>Register Server            | IP address assigned by your ISP                                              |
| Provision     Advance Setup                   | Subnet Mask                                                                  |
| System Setup                                  | ISP Gateway Address                                                          |
| System                                        | MTU(576-1500)                                                                |
| Connected Type<br>DNS                         | Does ISP provide more IP addresses? Yes                                      |
| Lan<br>NAT                                    |                                                                              |
| <ul> <li>Firewall</li> <li>Routing</li> </ul> | OK Cancel                                                                    |
| UPnP<br>DDNS                                  |                                                                              |
|                                               | 🍙 🍚 Internet 🔍 100% 🔹 🤃                                                      |
| start 🛛 😢 🕅                                   | T Call Tr 🖇 GTS Online 🔯 My Docume 🌈 td32d- [19 🛛 OH 🖮 🖬 🖞 🔍 😕 🕉 🦓 🔞 2:05 PM |

- 4) PPPoE: ADSL Dial-up
  - \* Only fill in User Name and Password

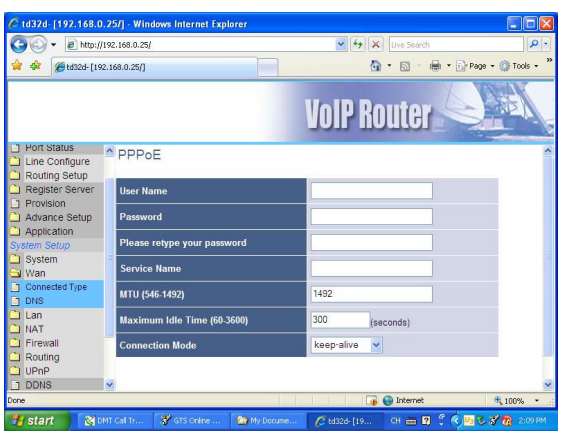

#### 11.4 DMT-V Call Transfer System

1) Advance Setup  $\rightarrow$  VoIP Package

|                                   |                  | •                                   | 0                                             |
|-----------------------------------|------------------|-------------------------------------|-----------------------------------------------|
| C td32d- [192.168                 | .0.25/] - Win    | dows Internet Explorer              |                                               |
| 🌀 💽 👻 http                        | ://192.168.0.25/ |                                     | V 4 Live Search                               |
| 🚖 🕸 🍘 td32d-[                     | 192.168.0.25/]   |                                     | 🏠 🔹 🗟 🔹 🖶 🔹 🚱 Page 🔹 🎯 Tools 🔹                |
|                                   |                  |                                     | VolP Router                                   |
| Server #3                         | A                |                                     | VoIP Package                                  |
| Server #4                         |                  |                                     |                                               |
| Provision<br>Advance Setup        |                  | Jitter Buffer Size[20~200]<br>(ms): | 60                                            |
| NAT Traversal                     |                  | VolP DTME Relay Mode:               | In band                                       |
| Listen Port                       |                  | DEC2022 Deules deumb                |                                               |
| VolP Package                      |                  | for DTMF[96~127]                    | 101                                           |
| RTP Summary<br>Elash& Call waitin | a                | RTP Packet NAT Detect E             | y: By IP Or By Port 🗸                         |
| Gain                              |                  | Extension Number SIP<br>Header To:  |                                               |
|                                   |                  | Supported SIP 100rel:               |                                               |
| E EOIR                            |                  | DTD Dacket Monitor Time             |                                               |
| Prompt Voice                      |                  | Disable](sec)                       |                                               |
| Application                       |                  |                                     |                                               |
| System Setup                      |                  |                                     | Prefered CODEC                                |
| 🗋 System                          | Silenc           | e                                   |                                               |
| http://192.168.0.25/left.h        | ntm#             |                                     | 🔂 🚇 Internet 🗮 100% 🔹                         |
| 🐉 start 🛛 😵                       | DMT Call Tra     | 🔄 LOG 🖉 L                           | 32d- [192 👸 GTS Online M CH 🖮 😰 🗘 📢 💘 3:43 PM |

#### 2) Preferred CODEC:

| C td32d- [192.168.0 | . 25/ | ] - Windows In | ternet Expl             | orer           |                 |               |                      | ×    |
|---------------------|-------|----------------|-------------------------|----------------|-----------------|---------------|----------------------|------|
| 🗿 🗸 🖉 http://       | 192.1 | 68.0.25/       |                         |                | ¥ 47            | X Live Search | P                    | -    |
| 😭 🍄 🌈 td32d- [193   | 2.168 | .0.25/]        |                         |                |                 | 🗄 • 📾 • 🖶     | 🔹 🔂 Page 👻 🏠 Tools 🔹 | »    |
|                     |       |                |                         |                | VolP R          | outer         | Alter C              | 10   |
| Server #3           | ^     | RTP<br>Disat   | Packet Mon<br>ole](sec) | itor Time [0 0 |                 |               |                      | ^    |
| Provision           |       |                |                         |                |                 |               |                      |      |
| 🔄 Advance Setup     |       | -              |                         | Р              | refered CODEC   |               |                      |      |
| NAT Traversal       |       | Silence        | 625-03                  |                |                 |               |                      |      |
| Listen Port         |       | Detection /    |                         |                |                 |               |                      |      |
| D DTD Summary       |       | Driority       | 1                       | 2              | 2               | 4             | 5                    | 1500 |
| Elash& Call waiting |       | a to T         | 0 700 1                 | 0 700 4        | 0.711           |               | 5                    |      |
| Gain                | =     | Codec Type:    | G./23.1                 | G.729A         | G./TTu-la       | G./11 a-la    | w Y INone Y          |      |
| D QoS               |       | Packet Time    | 90 🗸                    | 20 🗸           | 20 🗸            | 20 🗸          | None 🗸               |      |
| CDR                 |       | (IIIS).        |                         |                |                 |               |                      |      |
| FolP                |       | Bandwidth      | 44.0                    | 00.0           | 05.0            | 05.0          |                      |      |
| Prompt Voice        |       | Required       | 11.2                    | 29.6           | 0.00            | 0.00          |                      |      |
| Application         |       | (kbps):        |                         |                |                 |               |                      |      |
| System Setup        |       |                |                         |                |                 |               |                      |      |
| System              | ~     |                |                         |                | Modify          |               |                      | ~    |
|                     |       |                |                         |                |                 | 🧓 😜 Internet  | 💐 100% 🔹             |      |
| 🐉 start 🛛 😵 🛛       | MT C  | al 🏠 LOG       | C                       | td32d- [ 😽 G   | iTS Onl 🏼 🦉 9 - | Paint CH 🗎    | 😰 🕄 🔇 🛂 👸 3:44 P     | М    |

NOTE: If you want to accepts all incoming calls, Codec Type should be G.711 , G.723 , G.729 , G.726)

#### 11.5 FXO setup

- 1) Routing Setup  $\rightarrow$  VoIP Call in
- 2) Only setup Index Area Code: enter the FXO number for accepted calls

| 檔案 [P 編輯 E]<br>☆ 我的最爱 | 檢視 ♡)      | 我的最爱( <u>A</u> ) 工具  | m Richard    |                |                        |             |                     |                |       |
|-----------------------|------------|----------------------|--------------|----------------|------------------------|-------------|---------------------|----------------|-------|
| 🚖 我的最爱 🛛 😣 🔹          |            |                      | 山 武明田)       |                |                        |             |                     |                |       |
| 55 Datati             | • 🏉 til 32 | 28- [124.38.46.124/] | × 🏀 VolP V   | Yeb Management | <b>€ 61.32d-</b> [124] | 38.46.126/] |                     |                | 1 @ • |
|                       |            |                      |              |                |                        | L           | olP Rout            | er 😒           |       |
| lome                  | ~          |                      |              |                | VolP                   | Call In     |                     |                |       |
| oip Setup             |            |                      |              |                | 0.010                  |             |                     |                |       |
| ] Port Status         |            |                      |              |                |                        |             |                     |                |       |
| Line Configure        | Ind        | lex Area Code Auth   | Strip Prefix | Maximum M      | linimum From To        | LineNo RS   | CallWaiting Alert P | rofile Forward | Del   |
| Routing Setup         |            | 509700               |              |                |                        | None ex     | Dirable of L or     |                | Del   |
| VoIP Call Out         |            | 590099               |              |                |                        | TAORT A     | Distant V I V       |                | Dei   |
| VolP Call IN          |            |                      |              |                | (36.5)                 | Dury)       |                     |                |       |
| VoIP Call In IVR      |            |                      |              |                | Modu                   | y Neset     |                     |                |       |
| Routing Profile       |            |                      |              |                |                        |             |                     |                |       |
| j Forwarding          | 1          |                      |              |                |                        |             | (A11) (Devel)       |                |       |
| Degister Server       |            |                      |              | Insert to: 2   | Area Code:             |             | Maa Keset           |                |       |
| 1 Provision           |            |                      |              |                |                        |             |                     |                |       |
| Advance Setun         |            |                      |              |                |                        |             |                     |                |       |
| Application           |            |                      |              |                |                        |             |                     |                |       |
| vstem Setun           |            |                      |              |                |                        |             |                     |                |       |
| I System              |            |                      |              |                |                        |             |                     |                |       |
| Wan                   |            |                      |              |                |                        |             |                     |                |       |
| Lan                   |            |                      |              |                |                        |             |                     |                |       |
| AT LAN                |            |                      |              |                |                        |             |                     |                |       |
|                       |            |                      |              |                |                        |             |                     |                |       |
| Firewall              |            |                      |              |                |                        |             |                     |                |       |
| Routing               |            |                      |              |                |                        |             |                     |                |       |

- 11.6 SIP Server Register
- 11.7 Register Server  $\rightarrow$  Server#1

| C td32d- [192.168.        | 0.25/] - Windows Interne | t Explorer              |                   |               |                |
|---------------------------|--------------------------|-------------------------|-------------------|---------------|----------------|
| 🕒 🗸 🖉 http:               | //192.168.0.25/          |                         | 🖌 🛃 🗶 Live S      | earch         | 2              |
| 😭 🕸 🎯 td32d- [1           | 192.168.0.25/]           |                         | 🙆 · 🖻             | 🕤 🖶 🔹 🔂 Page  | 🔹 🙆 Tools 🔹    |
|                           |                          |                         | VolP Rout         | er 🥥          | AT A           |
| Home                      |                          | S                       | erver # 1         |               |                |
| Voip Setup<br>Port Status | Protocol:                | SIP 🔽                   | Register:         | Global        | ~              |
| Routing Setup             | Enable SIP Prexy:        |                         |                   |               |                |
| Register Server           | SIP Proxy LIRI           | Port[1 - 65535 ]        | Thought Outbound  | Portf1 - 6553 | il.            |
| ] Server #1               | on Troxy one             | i orqi - oossoo j       | Ргоху             | i ontro ocost |                |
| ] Server #2               | X00X.X00X.X00X.X00       | 5060                    | D-                | 5060          |                |
| ] Server#3                | TTL (Registration i      | interval) [10 - 7200 s] | Domain            | Proxy Requir  | re             |
| Server #4                 | 120                      |                         |                   |               |                |
| Advance Setup             | Line Remark              | Number                  | Account           | Password      | Conferen<br>ID |
| System Setup              | 1~30                     |                         | 2004              | •••           |                |
| System                    |                          |                         | Modify            |               |                |
| Wan                       | ~ <                      |                         |                   |               |                |
| t Connected Lyne          |                          |                         | 🐻 😜 Inter         | met           | € 100% •       |
| 📲 start 🛛 🕅               | DMT Call Tr              | ie 🙆 My Docume          | 🔏 td32d- [19 CH 🏛 | - B 🖞 🔇 🖉 S   | 🕈 👩 2:17 PI    |

#### 11.8 Server#1

- Mark "Enable SIP Proxy"
- SIP Proxy URL: Enter the registered SIP Server IP
- Port: If you need to register more than one SIP server with Dynamic IP, you must change the parameter of "Port" setting.
- Account, password: Enter your own account and password NOTE: Basically, you only setup for above five parameters

#### 11.9 Register Status

• E.g. If you finished setting Server#1, your RS1 will be in green mode

• The P-gateway "Ready" light on DMT-V will also in blue mode

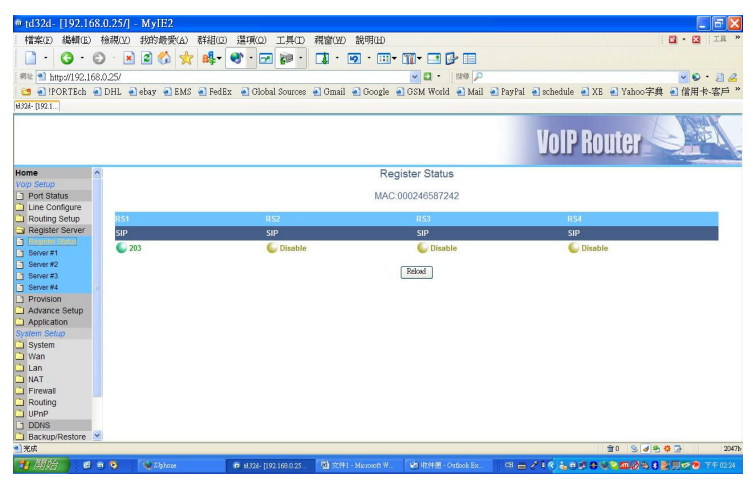

# 12. DMT-V System Parameters Setup

#### 12.1 Line/Talk Times

| System Parameters Setup                                                                                                    |
|----------------------------------------------------------------------------------------------------|
| Line/Talk Time System CDR/Misc, SCE Short Message<br>MTIC Mapping Type<br>1. E1 channel/MTIC one by one<br>validate prefix for incoming call<br>play busy tone while outgoing line not ready<br>2. choose MTIC according to prefix<br>cyclic first available<br>search prefix in multiple groups<br>if not available, allow to use other group |
| MTIC Total Talk Time Limit  C no limit C restrict without alert  restrict and alert in C minutes  force to cut line when exceed talk time  Talk Time Limit for Each Call  C no limit                                                                                                    |
| Number Portability Database       Image: Check number portability database       NP ODBC name       UserID       Password                                                                                                    |
| Log real talk time in CDR Line/Group Setting<br>No available line reject code 34                                                                                                    |
| OK Cancel Apply                                                                                                    |

- 12.1.1 MTIC Mapping Type
- 1) E1 Channel/ MTIC one by one

When you select type 1), DMT E1-PRI (channel 0 to 29) will go with MTIC (channel 32 to 62).

- For example, when an incoming call from E1 (channel 0), it will be dialed out from MTIC (channel 32); an incoming call from E1 (channel 1) will be dialed out from MTIC (33); an incoming call from E1 (channel 29) and dialed out from MTIC (61).
- In that way, if MTIC (channel 62) doesn't go with any line of E1, the channel 62 won't be used.

There are two other functions:

- Validate prefix for incoming call: to select incoming call by prefix number.
- Play busy tone while outgoing line not ready: if MTIC is not ready, E1 Channel will answer busy tone.
- 2) Choose MTIC according to prefix

When you select type 2), E1-PRI will dial out the call according to prefix groups of MTIC; and divided into "cyclic" and "first available" There are two other functions:

- Search prefix in multiple groups
- If not available, allow to use other group
- 12.1.2 MTIC Total Talk Time Limit

You can setup talk time limit for each MTIC SIM Card.

- Not limit
- Restrict without alert
- Restrict and alert in (\_) minutes

\*E.g. when user reaches the talk time limit, it will send out DO DO tone to alert

\*force to cut line when exceed talk time

12.1.3 Talk Time Limit for Each Call

In this type, you can select to setup the limit minutes of each talk.

#### 12.1.4 Number Portability Database

In this part, you can check number portability databases

• If yes, you need to input User ID and Password

12.1.5 Log real talk time in CDR

To setup the real talk time minutes in CDR

• If you don't mark this, the system will write your billing charge according to your GSM operator into CDR database

12.1.6 Not available line reject code

- When there's incoming call from E1 but cant' find any available MTIC line, it will report to Protocol Q931
- 12.1.7 Line / Group Settings:

Here's screen shot showing all the setting

| 1000 | 1            |       | 2 3           |        |
|------|--------------|-------|---------------|--------|
| 123  | 456789012345 | 6789  | 012345678901  | ОК     |
| AAA  | алалалалалал | IAAAA | ааааааааааааа |        |
| 'A'  | Supplier#1   | ·B·   | Supplier#2    | Cancel |
| 'C'  | Supplier#3   | 'D'   | Supplier#4    | -      |
| Έ'   | Supplier#5   | 'F'   | Supplier#6    |        |
|      | 1000 (Second | .7.   | Supplier#26   |        |

- You can make open use and line group setting for 31 ports of MTIC.
- If you put "0", the line will be blocked.
- Total: 26 groups (A to Z)

#### 12.2 System

| System Param                                                                                | eters Setup 🛛 🔀                                                                                                    |
|---------------------------------------------------------------------------------------------|----------------------------------------------------------------------------------------------------|
| Line/Talk Time<br>Password Mar<br>supervisor                                                | System CDR/Misc. SCE Short Message                                                                                                    |
| Program Shut                                                                                | ******* Confirm ****** Down e the program incoming lines hang up                                                                                                    |
| Log Debu<br>regard as not<br>wait 2<br>Prefix Trai                                          | g Info. Ignore SCID<br>ready when RSSI < 5<br>seconds to resume using MTIC<br>nsform Display Color Setting                                                                                                    |
| No ringback fo<br>Get ringback b<br>No answer for<br>Wait 0<br>When Outgoir<br>When Outgoir | r 0 seconds, • notify C reject<br>ut 0 seconds no answer, reject call<br>0 times, re-initialize the module<br>seconds then allow incoming calls from PRI<br>ng Line Unavailable<br>pring hangup • auto hookon incoming<br>after 0 seconds |
| Emulate RingE<br>no, dire<br>yes, wa<br>after                                               | Back Tone<br>ect connect after dial out<br>ait 0 seconds then emulate,<br>0 seconds then connect                                                                                                    |
|                                                                                             | OK Cancel Apply                                                                                                    |

12.2.1 Password Management

Please input a series password to enter DMT-V

- There are two password managements: "Supervisor" and "Operator"
- When "operator" is selected, the user can't revise any parameters in the system, only checking data is available.

12.2.2 Program Shut Down

- Direct close the program: the user can direct end the all system.
- Wait till all incoming lines hang up: Until all incoming lines hang up, the user may close the system.

12.2.3 Log Debug Info

- When you mark this, DMT-V will automatically save all the following process for debug
- Remember to close this function when log debug is done because it will take lots of CPU-Time and Discs Space.

12.2.4 Ignore SCID

Normally, after registering GSM operator, the SIM Card message will be showed up during MTIC process.

- If mark it, you can choose to show SIM Card information or not when MTIC is starting.
- Otherwise, MTIC will be ready while registering is done.

12.2.5 Regard as not ready when RSSI < 5

MTIC will show the intension of internet signal, and the maximum will be 31

• E.g. MTIC should not be used when the signal value is under 5.

12.2.6 Wait <u>2</u> seconds to resume using MTIC

- E.g. MTIC will wait for 2 seconds after another call coming
- 12.2.7 Prefix Transform

Here is screen shot in this parameter:

| Mobile Number Prefix Transf | orm                                 |                 |
|-----------------------------|-------------------------------------|-----------------|
| -5009+0933579613<br>-886+0  | Subtract<br>Add<br>C - Ad<br>Remove | 886<br>0<br>d   |
| Ok Cancel                   | C Reco                              | rd Original No. |

To setup Mobile Number with "Subtract" and "Add" function:

E.g. As the above picture, the setup value is -886+0
 So when E1 receive the number "8869331234", it will transfer the number to "09331234" and dial out.

#### 12.2.8 Display Color Setting

You can use your favorite colors to indicate DMT-V free time and answers status.

12.2.9 No ringback for <u>0</u> seconds notify or reject

To setup the ringback seconds while MTIC is dialing out.

- To Notify Do Do alert or Reject the calls when there's no answer within setting time
- E.g. If the setup value is 0, it won't response any ringback.

12.2.10 Get ringback but <u>0</u> seconds no answer, reject call

- To setup the response within ringback seconds while MTIC is dialing out
- To Reject the calls when there's no answer within setting time
- E.g. If the set value is 0, it won't response any ringback.

12.2.11 No answer for <u>0</u> times , re-initialize the module

- When there's continuous no answers for couple times, it will re-initialize the MTIC system.
- E.g. If the value is 0, it won't make the difference.

12.2.12 Wait <u>0</u> seconds then allow incoming calls from PRI

- To setup the waiting seconds to allow incoming calls while DMT-V system is settle down.
- Mostly, when DMT-V is done, E1 channel will be ready before MTIC channel.
- In that way, you can adjust the waiting time for MTIC to prepare.
- 12.2.13 When Outgoing Line Unavailable
  - If all MTIC channel are busy and can't go with outgoing E1 channel, you can make the calls to wait till incoming hang up or auto hook on incoming after <u>0</u> seconds.
- 12.2.14 Emulate RingBack Tone

MTIC line will take a little time while receiving the ringback tone.

- By this part, you can emulate ringback tone for this blank time or not
- If yes, you need to setup the period of ringback time after MTIC is dialing out and how long to stop the connection time
- When MTIC is receiving the real ringback tone, the system will automatically stop the emulating tone.

#### 12.3 CDR/Misc.

| stei      | m Parameters Setup                                                                                                    |
|-----------|----------------------------------------------------------------------------------------------------|
| ine/      | Talk Time   System CDR/Misc.   SCE   Short Message                                                                      |
| - W (0 (C | rite 'Left Seconds' into SIM Card<br>disable C when switch SIM card<br>each call C every 0 minutes                      |
| E1        | Trunk Group Information                                                                                                 |
| -CE       | DR Backup                                                                                                    |
| 0         | disable<br>enable, path=                                                                                                |
| -00       | R Database<br>write CDR into database<br>CDR ODBC name CDRDB<br>UserID root Password                                    |
| -W        | rite CDR Information According To<br>GSM no. entered                                                                    |
| Sp        | eech Codec Bearer Capability(only for Siemens TC35i)<br>Full rate preferred C Half rate preferred<br>Half rate disabled |
| Re<br>Ma  | dial When Remote Busy G5M congestion                                                                                    |
|           | OK Cancel Apply                                                                                                    |

12.3.1 Write "Left Seconds" into SIM Card

In this part, you can decide whether to write (record) left seconds into SIM card.

- If no, please mark "disable"
- If yes, you can make the record timing; like after each call, when switch SIM card or after every (\_\_) minutes

12.3.2 E1 Trunk Group Information

• Enter the name of DMT-V and ID for your reference

12.3.3 CDR Backup

• If backup is necessary, please mark "enable" and enter the path for CDR backup save.

12.3.4 CDR Database

- Write CDR into database, and put those following information
   \* CDR ODBC name
  - \* User ID and password.

12.3.5 Write CDR Information According To

• To decide to write CDR information into GSM no. or SIM Card ID

12.3.6 Speech Codec Bearer Capability(only for Siemens TC35i)

 If your DMT-V is Siemens TC35i, you can use Speech Codec Bearer Capability

12.3.7 Redial When Remote Busy

- To setup remote busy times after MTIC line is dialing out.
- If not, please input <u>0</u> for it.

#### 12.3.8 GSM congestion

Here is screen shot in GSM congestion processing

| GSM congestion processing                                                                   |                     |
|---------------------------------------------------------------------------------------------|---------------------|
| Get busy signal below 4 seconds r<br>Try 3 times then abandon<br>Retrun code 34 to PRI site | egard as congestion |

- To define the period of busy signal regard as line congestion
- To try (\_) times then abandon
- To return code (\_\_) to PRI site

#### 12.4 SCE

| System Parameters Setup                                                                                                    |
|----------------------------------------------------------------------------------------------------|
| Line/Talk Time   System   CDR/Misc. SCE   Short Message                                                                                                    |
| No SCE SCE-900 SC-Box(45IMs)      When to switch to next SIM card      • use up all the time of each SIM     after answered calls     or after o continuous no-answer calls         block that sim till manually reset         after registered over o minutes         according to time scheduling         continuous talls time |
| <ul> <li>when all the SIMs used up, still allow to use</li> <li>keep on using current SIM</li> <li>switch to the last SIM</li> <li>monthly/daily reset talk time &amp; switch to SIM#1</li> <li>reset SIM on day# 1  of the month</li> <li>(0 for daily reset)</li> <li>reset 'switch fail' channel every 0 minutes</li> </ul>    |
| OK Cancel Apply                                                                                                    |

12.4.1 To select SCE type to accommodate with DMT-V

- No SCE(SCB)
- SCE-900
- SC-Box

12.4.2 When to switch to next SIM Card

To select the timing when to switch the next SIM card

- Use up all the time of each SIM
- After (\_) answered calls or after (\_)continuous no-answer calls; block that SIM till manually reset
- After registered over (\_) minutes
- According to time schedule
- After (\_) minutes talk time

12.4.3 When all SIMs used up, still allow use

To continue using SIM card while all SIMs card are used up

 If yes, please select keep on using current SIM or switch to the last SIM

12.4.4 monthly/daily reset talk time & switch to SIM#1

• To setup whether to monthly/daily reset talk time &switch to SIM#1 or not

12.4.5 reset SIM on day# 1 of the month (0 for daily reset)

- To setup the day of the month to reset SIM
- E.g. If you input "0" on it, it will reset SIM talk time everyday

#### 12.5 Short Message

| System Parameters Setup                                                                                                    | × |
|----------------------------------------------------------------------------------------------------|---|
| Line/Talk Time System CDR/Misc. SCE Short Message<br>Short Message Database Information<br>ODBC database name SMDB<br>UserID sa Password process database every 30 seconds<br>read out 20 records each time<br>MySQL DB |   |
| Check received SM every 60 seconds<br>Regard as send fail after 60 seconds<br>Retry 3 times then abort sending out                                                                                                    |   |
| OK Cancel Apply                                                                                                    |   |

12.5.1 Short Message Database Information

- In this part, you can setup the type of short message: ODBC or SQL
- User ID and password
- process database every (\_) seconds
- Read out (\_) records each time

12.5.2 Check received SIM every (\_) seconds

• E.g. If you input 60, it will check received SM every 60 seconds

12.5.3 Regard as send fail after 60 seconds Retry 3 times then abort sending

- out
- if short message is failed, you can setup the retry seconds and times

# 13. MT Group Setting

| MT Group Settin                                                                                                    | g       |                                  |
|----------------------------------------------------------------------------------------------------|---------|----------------------------------|
| Group ID Service Service Servi | •<br>09 |                                  |
| Remark Charge Unit minimum charge                                                                                                    |         | Cancel<br>second(s)<br>second(s) |

In the setting, you have to define the group ID for number prefix

- If you select "Hide CLID", MTIC line will send out like hidden call with #31# number
- Besides that, you need to setup the Charge Unit for minimum charge seconds and next interval seconds

For example : set 620 = 6200 to 6209

This Settings of prefix: Maximum 1000 Prefix.

| le View Les    | st Help             |                           |                   |           |           |          |      |                  |                |                 |           |         |
|----------------|---------------------|---------------------------|-------------------|-----------|-----------|----------|------|------------------|----------------|-----------------|-----------|---------|
| No/Attr.       | GSM Information     | SIM Card ID               | Status            | Left Seco | Start Tm. | Elapse   | CLID | Transfer No.     | Conn.          | Talk Tm.        | Duration  | Ans/Use |
| Voip-Trunk     |                     |                           | Idle              |           |           |          |      |                  |                |                 |           | 0/0     |
| Voip-Trunk     |                     |                           | Idle              |           |           |          |      |                  |                |                 |           | 0/0     |
| /oip-Trunk     |                     |                           | Idle              |           |           |          |      |                  |                |                 |           | 0/0     |
| Voip-Trunk     |                     |                           | Idle              |           |           |          |      |                  |                |                 |           | 0/0     |
| Voip-Trunk     |                     |                           | Idle              |           |           |          |      |                  |                |                 |           | 0/0     |
| Voip-Trunk     |                     |                           | Idle              |           |           |          |      |                  |                |                 |           | 0/0     |
| Voip-Trunk     |                     |                           | Idle              |           |           |          |      |                  |                |                 |           | 0/0     |
| Voip-Trunk     |                     |                           | Idle              |           |           |          |      |                  |                |                 |           | 0/0     |
| Voip-Trunk     |                     |                           | Idle              |           |           |          |      |                  |                |                 |           | 0/0     |
| Voip-Trunk     |                     |                           | Idle              |           |           |          |      |                  |                |                 |           | 0/0     |
| Voip-Trunk     |                     |                           | Idle              |           |           |          |      |                  |                |                 |           | 0/0     |
| Voip-Trunk     |                     |                           | Idle              |           |           |          |      |                  |                |                 |           | 0/0     |
| Voip-Trunk     |                     |                           | Idle              |           |           |          |      |                  |                |                 |           | 0/0     |
| Voip-Trunk     |                     |                           | Idle              |           |           |          |      |                  |                |                 |           | 1/2     |
| Voip-Trunk     |                     |                           | Idle              |           |           |          |      |                  |                |                 |           | 1/1     |
| Voip-Trunk     |                     |                           | Idle              |           |           |          |      |                  |                |                 |           | 1/1     |
| Voip-Trunk     |                     |                           | Idle              |           |           |          |      |                  |                |                 |           | 0/0     |
| Voip-Trunk     | Reset Mismatched    | Left Seconds              | Idle              |           |           |          |      |                  |                |                 |           | 0/0     |
| Voip-Trunk     | Docot Switch Enil I | iner                      | Idle              |           |           |          |      |                  |                |                 |           | 0/0     |
| Voip-Trunk     | Resourcement and    |                           | Idle              |           |           |          |      |                  |                |                 |           | 0/0     |
| Voip-Trunk     | Change New SIM (    | Lard (Single Line)        | Idle              |           |           |          |      |                  |                |                 |           | 0/0     |
| Voip-Trunk     | Change New SIM (    | Card (Multi Lines)        | Idle              |           |           |          |      |                  |                |                 |           | 0/0     |
| Voip-Trunk     | Scheduling to Swit  | ch SIM Card (Multi Lines) | Talk              |           | 10:53:15  | 19(9)    | 906  | 0937183881       | 32             | 10:53:27        | 8         | 2/2     |
| Voip-Trunk     | Monthly/Daily Res   | et Talk Time              | Idle              |           |           |          |      |                  |                |                 |           | 0/0     |
| Voip-Trunk     | Davice Lice         |                           | Idle              |           |           |          |      |                  |                |                 |           | 1/1     |
| Voip-Trunk     | Fause use           |                           | Idle              |           |           |          |      |                  |                |                 |           | 0/0     |
| Voip-Trunk     | Resume Use          |                           | Idle              |           |           |          |      |                  |                |                 |           | 0/0     |
| Voip-Trunk     | Edit GSM Number     |                           | Idle              |           |           |          |      |                  |                |                 |           | 0/0     |
| Voip-Trunk     | Force to Cut Off Li | ne                        | Idle              |           |           |          |      |                  |                |                 |           | 0/0     |
| Voip-Trunk     | GSM Income Hand     | e Strategy                | Idle              |           | 4         | 0111-0-0 |      | 1/2              |                | 6121-0          | dia 1     | 0/0     |
| Trunk-A 1 h    | 25 Chunghwa         | 89886920027025908522      | Talk              | 41985     | 10:53:15  | 19(9)    |      | 0937183881       | 22             | 10:53:27        | 8         | 2/2     |
| Trunk-A 2 h    |                     |                           | Wait switch ok(0) | 42000     |           |          |      |                  |                |                 |           | 0/0     |
| Trunk-A 3 h    |                     |                           | Wait switch ok(0) | 42000     |           |          |      |                  |                |                 | 1         | 0/0     |
| Trunk-A 4 h    |                     |                           | Wait switch ok(0) | 42000     |           | 1        |      |                  |                |                 | -         | 0/0     |
| Trunk-A 5 h    |                     |                           | Wait switch ok(0) | 42000     |           |          |      |                  |                |                 |           | 0/0     |
| Trunk-A 6 h    |                     |                           | Wait switch ok(0) | 42000     |           |          |      |                  |                |                 |           | 0/0     |
| Trunk-A 7 h    |                     |                           | Wait switch ok(0) | 42000     |           |          |      |                  |                |                 |           | 0/0     |
| Trunk-A 8 h    |                     |                           | Wait switch ok(0) | 42000     |           |          |      |                  |                |                 | 4         | 0/0     |
| Trunk-A 9 h    |                     |                           | Wait switch ok(0) | 42000     |           |          |      |                  |                |                 |           | 0/0     |
| Trunk-A 10 h   |                     |                           | Wait switch ok(0) | 42000     |           |          |      |                  |                |                 |           | 0/0     |
| Trunk-A 11 h   |                     |                           | Wait switch ok(0) | 42000     |           |          |      |                  |                |                 |           | 0/0     |
| Trunk-A 12 h   |                     |                           | Wait switch ok(0) | 42000     |           |          |      |                  |                |                 |           | 0/0     |
| Trunk-A 13 h   |                     |                           | Wait switch ok(0) | 42000     |           |          |      |                  |                |                 |           | 0/0     |
| Trunk-A 14 h   |                     |                           | Wait switch ok(0) | 42000     |           |          | 1    |                  |                |                 | 100       | 0/0     |
| Trunk-A 15 h   |                     |                           | Wait switch ok(0) | 42000     |           |          |      | Hiding your ina  | active not     | ification icc   | ns X      | 0/0     |
| Trunk-A 16 h   |                     |                           | Wait switch ok(0) | 42000     |           | 1        |      | To see the hidde | n icons, clic  | k this button   | 1000000 C | 0/0     |
| Transle & 17 h |                     |                           | Whit quitch al(0) | 1.42000   |           |          | -    |                  | in rearray and | a sine addeedin |           | 1.0/0   |

# 13.1 Here's the DMT-V screen shot while you click the right button on the mouse:

#### 13.2There are several extra functions as follows:

| 13.2.1 Change New SIM Card | (Sinale Line | ) — see the picture below |
|----------------------------|--------------|---------------------------|
| i enange i tett entre eara |              |                           |

| Setup '               | Setup 'Total Talk Time' 🛛 🔀                    |                 |         |        |            |             |      |        |             |       |            |       |      |
|-----------------------|------------------------------------------------|-----------------|---------|--------|------------|-------------|------|--------|-------------|-------|------------|-------|------|
| setup li<br>first SIf | ne# 32 (<br>Mistart fro                        | talk tii<br>m # | me(in s | econ   | ds)        |             |      |        |             |       |            | 0     | ĸ    |
| last SIN<br>current   | 1 #<br>: use SIM #                             | ¥               | 4       | •      |            | assign      | as   | right  | 42000       |       | in seconds | Car   | icel |
| —talk tim             | e(in secon                                     | ds)<br>-        | 'radio' | as ble | ocked, 'ch | ieckeď<br>- | as I | op pri | ority SIM ( | ard - | 200        |       |      |
| C #1                  | 41881                                          | Г               | C       | #2     | 42000      | Г           | 0    | #3     | 42000       | Г     | C #4       | 42000 | Г    |
| C #5                  | 0                                              | Г               | C       | #6     | 0          | Г           | ¢    | #7     | 0           | Г     | C #8       | 0     | Г    |
| C #9                  | 0                                              |                 | С       | #10    | 0          | Г           | ¢    | #11    | 0           | Г     | C #12      | 0     | Г    |
| C #13                 | 0                                              | Г               | C       | #14    | 0          | Г           | C    | #15    | 0           | Г     | C #16      | 0     | Г    |
| C #17                 | 0                                              | Г               | C       | #18    | 0          | Г           | ¢    | #19    | 0           | Г     | C #20      | 0     | Г    |
| C #21                 | 0                                              | Г               | C       | #22    | 0          | Г           | ¢    | #23    | 0           | Г     | C #24      | 0     | Г    |
| C #25                 | 0                                              |                 | С       | #26    | 0          | Г           | C    | #27    | 0           | Г     | C #28      | 0     | Г    |
| C #29                 | 0                                              | Г               | С       | #30    | 0          | Г           | 0    | #31    | 0           | Г     | C #32      | 0     | Г    |
| T Re:                 | Reset 'Already Talk Time'     Unblock all SIMs |                 |         |        |            |             |      |        |             |       |            |       |      |

Please Notice:

The symbol of  $\circ$  means "radio as blocked

The symbol of  $\Box$  means "check as top priority SIM card

- E.g. If  $\circ$  is marked in #1, SIM card #1 won't be blocked
- E.g. If  $\Box$  is marked in #1, SIM card #1 will be the first priority

13.2.2 Change New SIM Card (Multi Lines) — see the picture below

| Setup 'Total Talk T    | ime'      |        |
|------------------------|-----------|--------|
| talk time 700          | minutes   | ОК     |
| first SIM start from # | 1 💌       |        |
| last SIM #             | 4 💌       | Cancel |
| current use SIM #      | 1 💌       |        |
| Assign Short Mess      | age Count |        |
| Reset 'Already Tal     | k Time'   |        |

| Defin | e the time               | range for                      | each SIM ca                         | rd           |                       |            |            |
|-------|--------------------------|--------------------------------|-------------------------------------|--------------|-----------------------|------------|------------|
| X     | Day Of Week              | Start Time                     | End Time                            |              | Day Of Week           | Start Time | End Time   |
| #1    | 1111111                  | 0800                           | ~ 1959                              | #2           | 1111111               | 2000       | 0759       |
| #3    |                          |                                | ~                                   | #4           |                       | · · ·      | - <u> </u> |
| #5    |                          |                                | ~                                   | #6           |                       | ·          | J          |
| #7    |                          |                                | ~                                   | #8           |                       | ·          | - <u> </u> |
| #9    |                          |                                | ~                                   | #10          |                       | ·          | - <u> </u> |
| #11   |                          |                                | ~                                   | #12          |                       | · ·        | •          |
| #13   |                          |                                | ~                                   | #14          |                       | ·          | J          |
| #15   |                          |                                | ~                                   | #16          |                       | ·          |            |
| #17   |                          |                                | ~                                   | #18          |                       | ·          | •          |
| #19   |                          |                                | ~                                   | #20          |                       | ·          | - <u> </u> |
| #21   | []                       |                                | ~                                   | #22          |                       | · ·        | •          |
| #23   |                          |                                | ~                                   | #24          |                       | ·          | - <u> </u> |
| #25   |                          |                                | ~                                   | #26          |                       | ·          | • []       |
| #27   |                          |                                | ~                                   | #28          |                       | · ·        | •          |
| #29   |                          |                                | ~                                   | #30          |                       | · ·        | •          |
| #31   |                          |                                | ~                                   | #32          |                       | ·          | •          |
| Ex    | ample Day Of<br>StartTir | Week '101<br>ne ~ EndTim<br>Ok | 0101' for Sund.<br>ne '1150' ~ '145 | ау,Ти<br>;9' | esday, Thursday<br>Ca | v,Saturday |            |

13.2.3 Scheduling to Switch SIM Card (Multi Lines) — see the picture below

Please Notice:

- Day of Week: The number of "1111111" represents Sunday to Monday, seven "1" means seven days
- If you input "1111111", it means you need to use the SIM card every day
- E.g. If you don't want to use on Sunday, please input "0111111"

| Talk | Time(in n | ninutes) — |   |       |     |   |
|------|-----------|------------|---|-------|-----|---|
| #1   | 0         | #2         | 0 | #3 0  | #4  | 0 |
| #5   | 0         | #6         | 0 | #7 0  | #8  | 0 |
| #9   | 0         | #10        | 0 | #11 0 | #12 | 0 |
| #13  | 0         | #14        | 0 | #15 0 | #16 | 0 |
| #17  | 0         | #18        | 0 | #19 0 | #20 | 0 |
| #21  | 0         | #22        | 0 | #23 0 | #24 | 0 |
| #25  | 0         | #26        | 0 | #27 0 | #28 | 0 |
| #29  | 0         | #30        | 0 | #31 0 | #32 | 0 |

13.2.4 Monthly / Daily Reset Talk Time ( Multi Lines ) — see the picture below

## 13.2.5 Edit GSM Number — see the picture below

| Setup GSM Information | n for This Channe | al     |               |                                       |
|-----------------------|-------------------|--------|---------------|---------------------------------------|
| Channel Remark        |                   | Í      | ок            | Cancel                                |
| Ch# 32 Mobile Number  | SIM Remark        | Ch#    | Mobile Number | SIM Remark                            |
| SIM 1                 |                   | SIM 17 |               |                                       |
| SIM 2                 |                   | SIM 18 |               |                                       |
| SIM 3                 |                   | SIM 19 |               |                                       |
| SIM 4                 |                   | SIM 20 |               |                                       |
| SIM 5                 |                   | SIM 21 |               |                                       |
| SIM 6                 |                   | 5IM 22 |               | ·                                     |
| SIM 7                 |                   | SIM 23 | -             |                                       |
| SIM 8                 |                   | SIM 24 |               | ·                                     |
| SIM 9                 |                   | SIM 25 |               |                                       |
| SIM 10                |                   | SIM 26 |               |                                       |
| SIM 11                |                   | SIM 27 |               |                                       |
| SIM 12                |                   | SIM 28 |               |                                       |
| SIM 13                |                   | SIM 29 |               |                                       |
| SIM 14                |                   | SIM 30 |               |                                       |
| SIM 15                |                   | SIM 31 |               | · · · · · · · · · · · · · · · · · · · |
| SIM 16                |                   | SIM 32 |               | · ·                                   |
|                       | 1059 C            | 21102  |               | 1                                     |

13.2.6 GSM Income Handle Strategy— see the picture below

| What to do when calls coming fr<br>Wait till the calling party hangup<br>Reject the call automatically | om GSM c 🔀 |
|----------------------------------------------------------------------------------------------------|------------|
| Answer the call and play a pre-record     Divert the call to PRI channel                               | Browse     |
| Outgo called number<br>Outgo calling number<br>• quote the CLID from GSM<br>C defined as               |            |
|                                                                                                    | cel        |

There are four options when calls coming from MTIC line

- 1) Wait till the calling party hang up: ignore the call
- 2) Reject the call automatically
- 3) Answer the call and play a pre-recorded voice file
- 4) Divert the call to PRI channel: Transfer function
  - If you select this one, you need to input the "Outgo called number" (called ID) and "Outgo calling number"(calling ID)
  - Outgo calling ID:
    - \* quote the CLID from GSM: The calling number will be the same as caller number.
    - \* defined as: Input any number you'd like to be calling number

# 14. Q&A

Q1: How to setup Bio system?

A1: Please follow the 12 steps as following pictures

Step 1:

| <ul> <li>Standard CMOS Features</li> <li>Advanced BIOS Features</li> <li>Advanced Chipset Features</li> <li>Integrated Peripherals</li> <li>Power Management Setup</li> <li>PnP/PCI Configurations</li> </ul> | <ul> <li>PC Health Status</li> <li>Frequency-Voltage Control<br/>Load SetUp Defaults</li> <li>Set Password</li> <li>Save &amp; Exit Setup</li> <li>Exit Hithout Saving</li> </ul> |
|----------------------------------------------------------------------------------------------------|----------------------------------------------------------------------------------------------------|
| Esc : Quit<br>F10 : Save & Exit Setup<br>Time, Bate, Hard                                                                                                    | ↑↓++ : Select Item                                                                                                    |

Step 2:

| Date (mm:dd:yy)<br>Time (hh:mm:ss)                                                                                               | Tue, May 12 2009<br>16 : 24 : 6                      | Iten Help                                                 |
|----------------------------------------------------------------------------------------------------|------------------------------------------------------|-----------------------------------------------------------|
| <ul> <li>IDE Channel 0 Master</li> <li>IDE Channel 0 Slave</li> <li>IDE Channel 1 Master</li> <li>IDE Channel 1 Slave</li> </ul> | [ST380815AS]<br>[None]<br>[None]<br>[ASUS DVD-E818A] | Menu Level ►<br>Change the day, month<br>year and century |
| Drive A<br>Drive B                                                                                                    | [None]<br>[None]                                     |                                                           |
| Video<br>Halt On                                                                                                    | [EGA/VGA]<br>[All Errors]                            |                                                           |
| Base Memory<br>Extended Memory<br>Total Memory                                                                                   | 640X<br>1038336K<br>1039360K                         |                                                           |
| ↑↓++:Move Enter:Select +<br>F5:Previous Val                                                                                      | /-/PU/PD:Value F10:Save<br>ues F7: SetUj             | ESC:Exit F1:General Hel<br>Defaults                       |

#### Step 3:

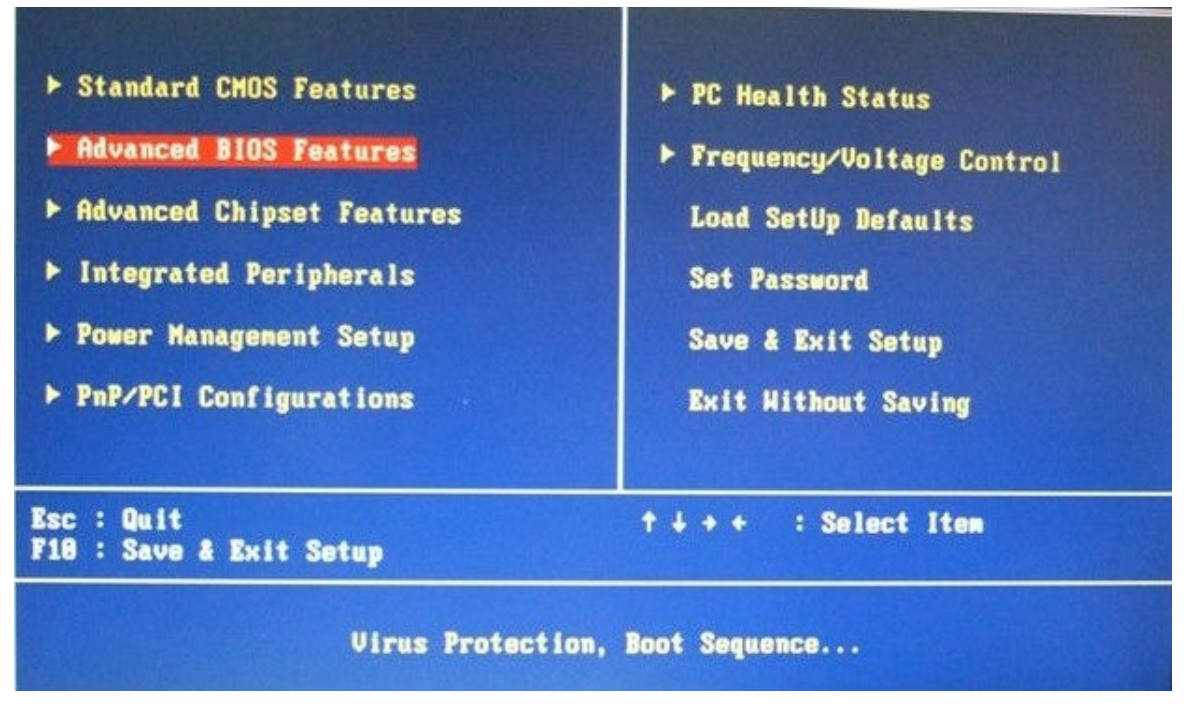

#### Step 4:

| ► CPU Feature ► Hard Disk Boot Prioritu                                                                                                    | [Press Enter]                                                                                                    | Item Help                          |
|----------------------------------------------------------------------------------------------------|----------------------------------------------------------------------------------------------------|------------------------------------|
| <ul> <li>Hard Disk Boot Priority<br/>Virus Warning<br/>CPU L1 &amp; L2 Cache<br/>Quick Power On Self Test<br/>First Boot Device<br/>Second Boot Device<br/>Third Boot Device<br/>Boot Other Device<br/>Swap Floppy Drive<br/>Boot Up Floppy Seek<br/>Boot Up Floppy Seek<br/>Boot Up NumLock Status<br/>Gate A20 Option<br/>Typematic Rate Setting</li> <li>Xypematic Rate (Chars/Sec<br/>X Typematic Delay (Msec)<br/>Security Option<br/>APIC Mode</li> </ul> | [Press Enter]<br>[Disabled]<br>[Enabled]<br>[Enabled]<br>[CDROM]<br>[Hard Disk]<br>[CDROM]<br>[Enabled]<br>[Disabled]<br>[Disabled]<br>[Disabled]<br>[Disabled]<br>] 6<br>250<br>[Setup]<br>[Enabled] | Menu Level                         |
| MPS Version Control For U                                                                                                    | S[1.4]                                                                                                    |                                    |
| ↑↓→+:Move Enter:Select +/-<br>F5:Previous Value                                                                                                    | /PU/PD:Value F10:Save E<br>s F7: SetUp                                                                                                    | SC:Exit F1:General Hel<br>Defaults |

## Step 5:

| <ul> <li>Standard CMOS Features</li> <li>Advanced BIOS Features</li> <li>Advanced Chipset Features</li> <li>Integrated Peripherals</li> <li>Power Management Setup</li> <li>PnP/PCI Configurations</li> </ul> | <ul> <li>PC Health Status</li> <li>Frequency/Voltage Control<br/>Load SetUp Defaults</li> <li>Set Password</li> <li>Save &amp; Exit Setup</li> <li>Exit Hithout Saving</li> </ul> |
|----------------------------------------------------------------------------------------------------|----------------------------------------------------------------------------------------------------|
| Esc : Quit<br>F10 : Save & Exit Setup<br>Onboard IO, IRQ, I                                                                                                    | ↑↓++ : Select Item<br>DMA Assignment                                                                                                    |

# Step 6:

| <ul> <li>OnChip IDE Device [Press Enter]</li> <li>Onboard Device [Press Enter]</li> <li>SuperIO Device [Press Enter]</li> <li>SuperIO Device [Press Enter]</li> <li>Onboard Serial Port 3 [4F8]</li> <li>Serial Port 3 Use IRQ [IRQ10]</li> <li>Onboard Serial Port 4 [4E8]</li> <li>Serial Port 4 Use IRQ [IRQ10]</li> </ul> | -1                                                                                                    |                                                                                              | Item Help |          |            |      |
|----------------------------------------------------------------------------------------------------|----------------------------------------------------------------------------------------------------|----------------------------------------------------------------------------------------------|-----------|----------|------------|------|
| SuperIO<br>Onboard<br>Serial<br>Onboard<br>Serial<br>Onboard<br>Serial<br>Onboard<br>Serial                                                                                                    | Device<br>Serial Port 3<br>Port 3 Use IRQ<br>Serial Port 4<br>Port 4 Use IRQ<br>Serial Port 5<br>Port 5 Use IRQ<br>Serial Port 6<br>Port 6 Use IRQ | (Press Enter<br>[4F8]<br>[IRQ10]<br>[4E8]<br>[IRQ10]<br>[4F0]<br>[IRQ10]<br>[4E0]<br>[IRQ10] | j         | Menu Le  | vel ►      |      |
| ++++:Move                                                                                                    | Enter:Select +/-                                                                                                    | /PU/PD:Value                                                                                 | F18:Save  | ESC:Exit | F1:General | He 1 |

#### Step 7:

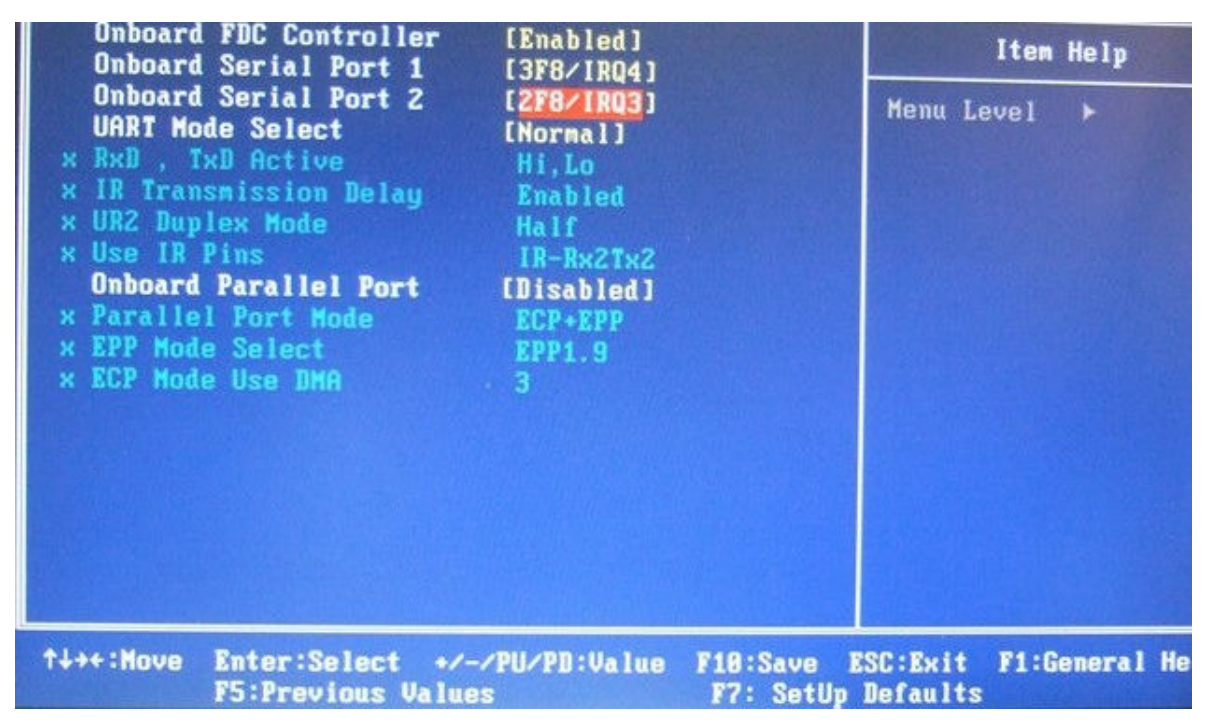

Step 8:

| ▶ Standard CMOS Features              | ► PC Health Status          |  |  |  |
|---------------------------------------|-----------------------------|--|--|--|
| ► Advanced BIOS Features              | ► Frequency/Voltage Control |  |  |  |
| ▶ Advanced Chipset Features           | Load SetUp Defaults         |  |  |  |
| ▶ Integrated Peripherals              | Set Password                |  |  |  |
| Power Management Setup                | Save & Exit Setup           |  |  |  |
| ▶ PnP/PCI Configurations              | Exit Without Saving         |  |  |  |
|                                       |                             |  |  |  |
| Esc : Quit<br>F10 : Save & Exit Setup | ↑↓→+ : Select Item          |  |  |  |
| Sleep timer, Suspend timer            |                             |  |  |  |

Step 9:

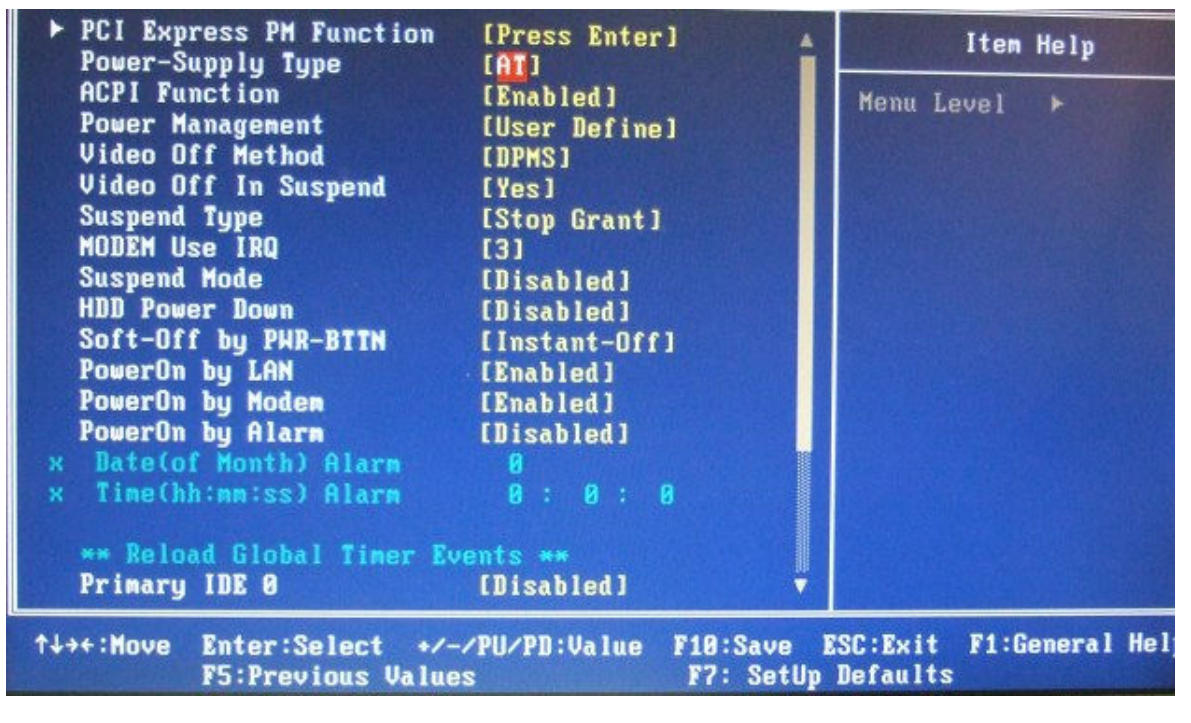

Step 10:

| IRQ Settings, Lat                     | tency Timers                |
|---------------------------------------|-----------------------------|
| Esc : Quit<br>F10 : Save & Exit Setup | ↑↓→+ : Select Item          |
| PnP/PCI Configurations                | Exit Without Saving         |
| ▶ Power Management Setup              | Save & Exit Setup           |
| ▶ Integrated Peripherals              | Set Password                |
| ▶ Advanced Chipset Features           | Load SetUp Defaults         |
| ▶ Advanced BIOS Features              | ► Frequency/Voltage Control |
| ▶ Standard CMOS Features              | ▶ PC Health Status          |
|                                       |                             |

#### Step 11:

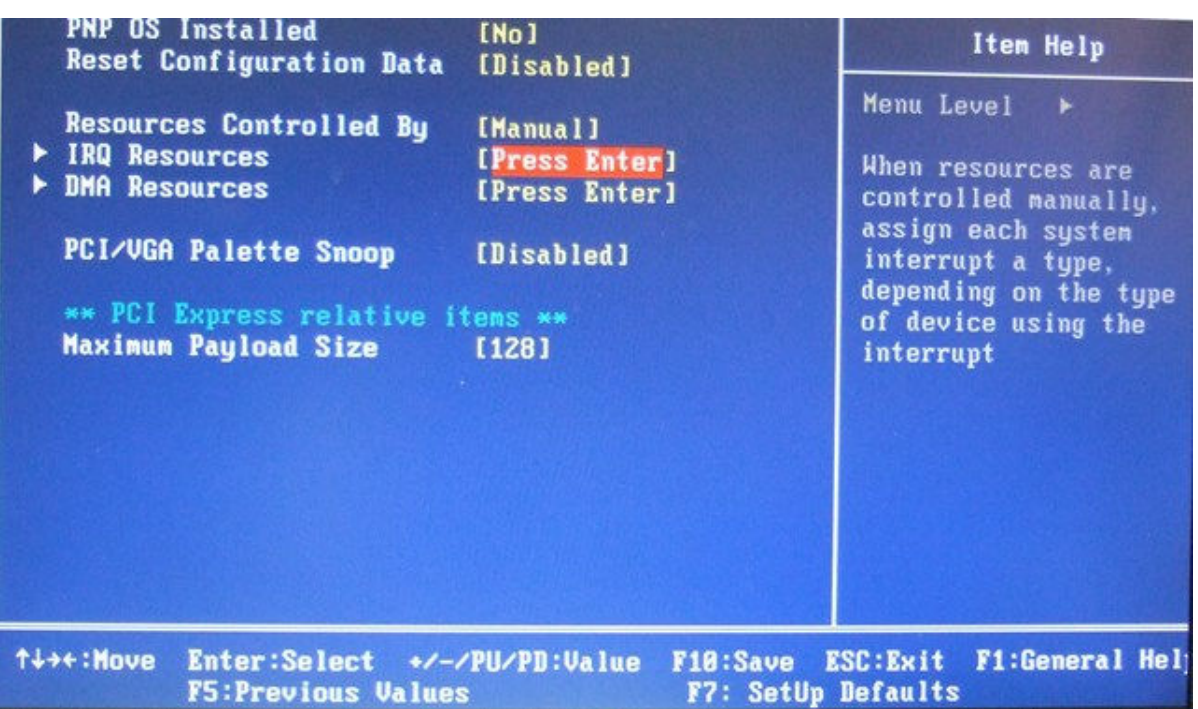

Step 12:

| IRQ-3<br>IRQ-4<br>IRQ-5<br>IRQ-7<br>IRQ-9<br>IRQ-10<br>IRQ-11<br>IRQ-12<br>IRQ-14<br>IRQ-15 | assigned<br>assigned<br>assigned<br>assigned<br>assigned<br>assigned<br>assigned<br>assigned<br>assigned | to<br>to<br>to<br>to<br>to<br>to<br>to | IPCI/ISA PnP<br>IPCI/ISA PnP<br>IPCI/ISA PnP<br>ILegacy ISAJ<br>IPCI/ISA PnP<br>IPCI/ISA PnP<br>IPCI/ISA PnP<br>IPCI/ISA PnP<br>IPCI/ISA PnP | ]<br>]<br>]<br>]<br>] | Item Help<br>Menu Level<br>Legacy ISA for devices<br>compliant with the<br>original PC AT bus<br>specification, PCI/ISA<br>PnP for devices<br>compliant with the<br>Plug and Play standard<br>whether designed for<br>PCI or ISA bus<br>architecture |
|---------------------------------------------------------------------------------------------|----------------------------------------------------------------------------------------------------|----------------------------------------|----------------------------------------------------------------------------------------------------|-----------------------|----------------------------------------------------------------------------------------------------|
| ↑↓++:Move                                                                                   | Enter:Se                                                                                                 | lect +                                 | /-/PU/PD:Value                                                                                                    | F10:Save E            | SC:Exit F1:General Hel;                                                                                                    |
|                                                                                             | F5:Previ                                                                                                 | ous Val                                | ues                                                                                                    | F7: SetUp             | Defaults                                                                                                    |

Q2: How to setup DMT-V's XP embedded System Recovery Recommend? A2:

1) Put the Recover CD into DMT-V

2) Turn off the power

3) Power on and press any key to continue

| Pr<br>Se<br>Se | i.<br>c.<br>c. | Slave Di<br>Master Di<br>Slave Di | sk : None<br>sk : None<br>sk : DVD,M | ODE 5  |         |       |                         |     |
|----------------|----------------|-----------------------------------|--------------------------------------|--------|---------|-------|-------------------------|-----|
| PCI<br>Bus     | dev<br>No.     | ice listi<br>Device N             | ng<br>o. Func No.                    | Vendor | /Device | Class | Device Class            | IRQ |
|                | 0              | 2                                 | 0                                    | 8086   | 2592    | 0300  | Display Cotrle          | 0   |
|                | 0              | 29                                | 0                                    | 8086   | 2658    | 0003  | USB 1.0/1 1 UHCI Cotele | 3   |
| a line a       | 0              | 29                                | 1                                    | 8086   | 2659    | 0003  | USB 1.0/1.1 UHCI Catrir | 11  |
|                | 9              | 29                                | 2                                    | 8086   | 265A    | 0003  | USB 1.0/1.1 UHCI Catrir | 11  |
|                | 9              | 29                                | 3                                    | 8086   | 265B    | 0003  | USB 1.0/1.1 UHCI Catrir | q   |
|                | 9              | 29                                | 7                                    | 8086   | 265C    | 0003  | USB 2.0 EHCI Cutrir     | 5   |
|                | 9              | 31                                | 2                                    | 8086   | 2653    | 0101  | IDE Cntrlr              | 14  |
|                | 9              | 31                                | 3                                    | 8086   | 266A    | 0005  | SMBus Cntrlr            | 11  |
|                | 1              | 8                                 | 8                                    | 10EC   | 8168    | 0200  | Network Cntrlr          | 9   |
|                | 2              | 8                                 | 0                                    | 10EC   | 8168    | 0200  | Network Cntrlr          | 5   |
|                |                |                                   |                                      |        |         |       | ACPI Controller         | 9   |
| Veri<br>Boot   | fyin<br>fro    | ng DMI Poo<br>om CD :             | ol Data                              |        |         |       |                         |     |
| Pres           | s ai           | ny key to                         | boot from (                          | CD     |         |       |                         |     |

4) Welcome to Advanced XP Embedded Recovery CD: choose "<u>English"</u> version, and click "next"

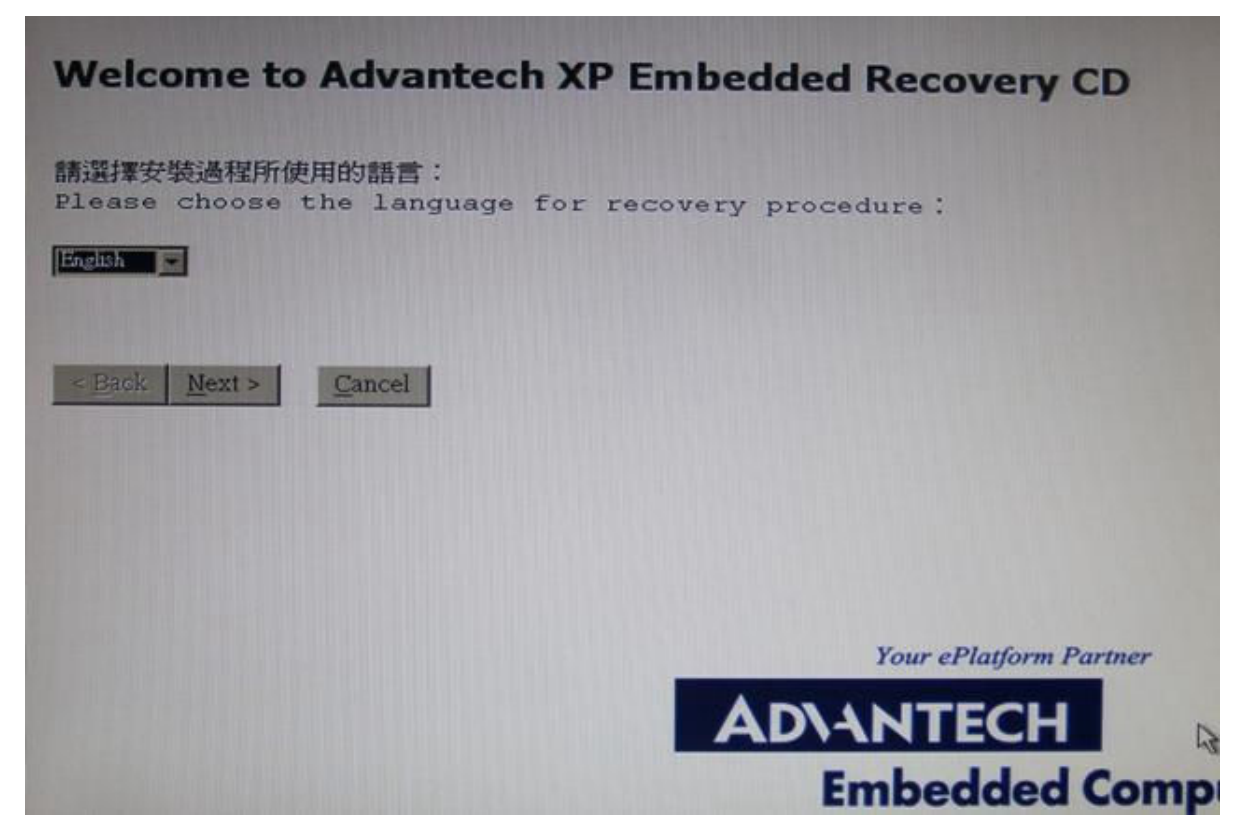

5) Disc State: Choose HardDisk 75G OB, and "next"

6) Select Disk: choose "Keep all partition table, recreate the first partition only"

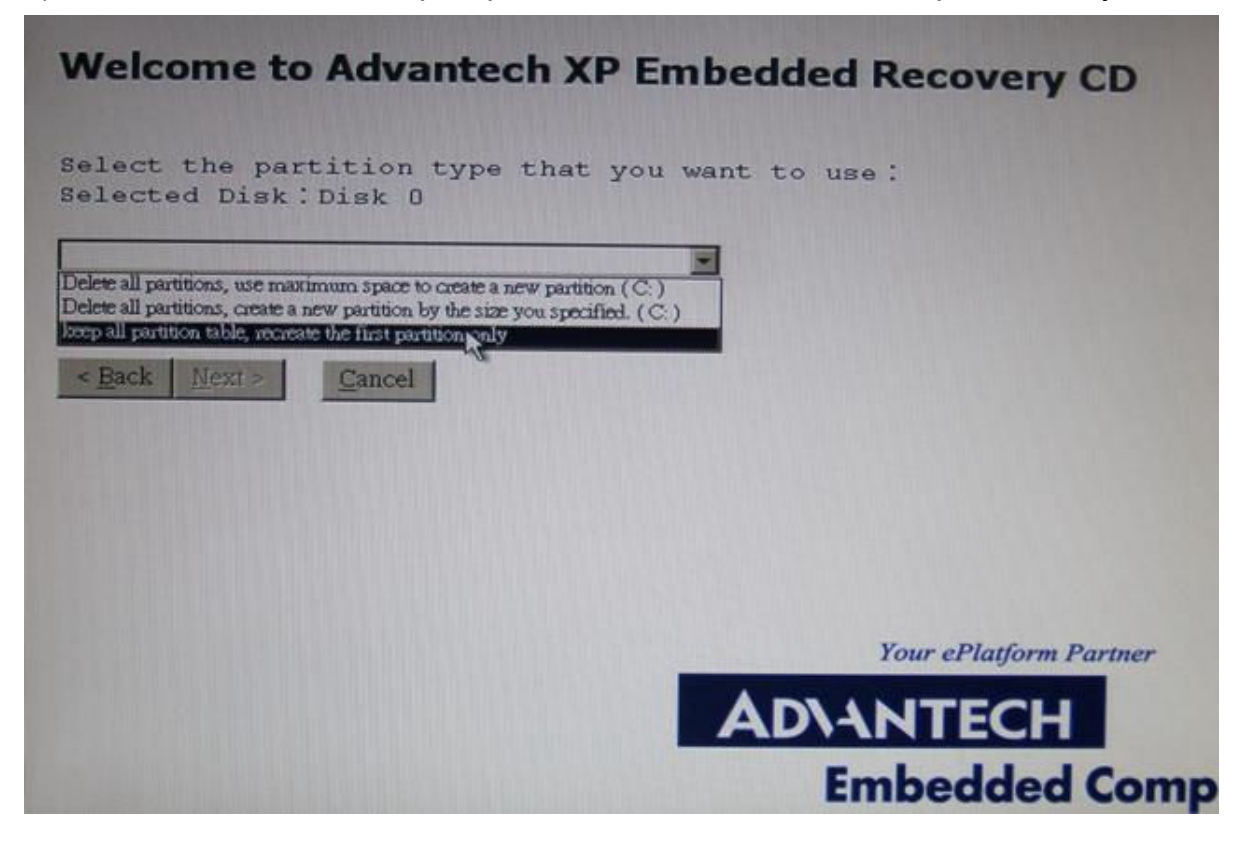

#### 7) Click "yes" to continue

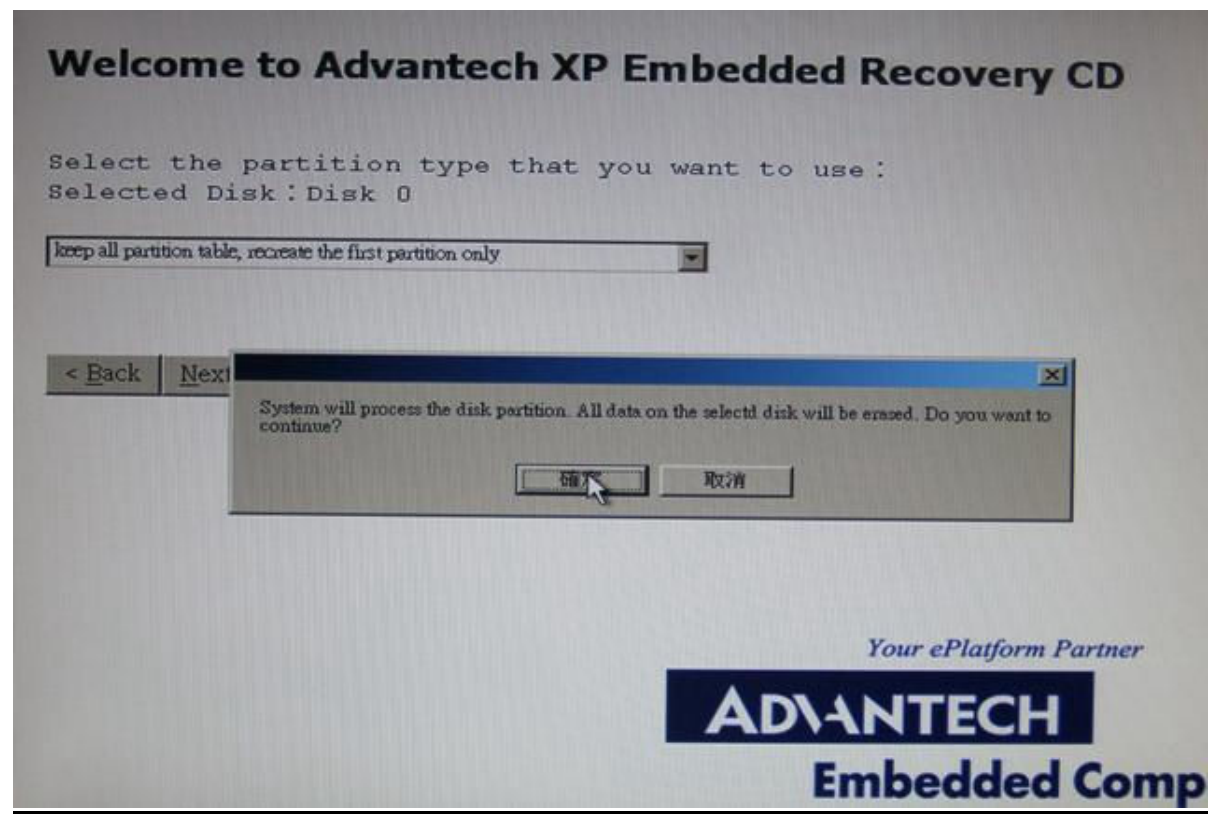

8) Format Disk Drive: choose "Format as NTFS (quick)"

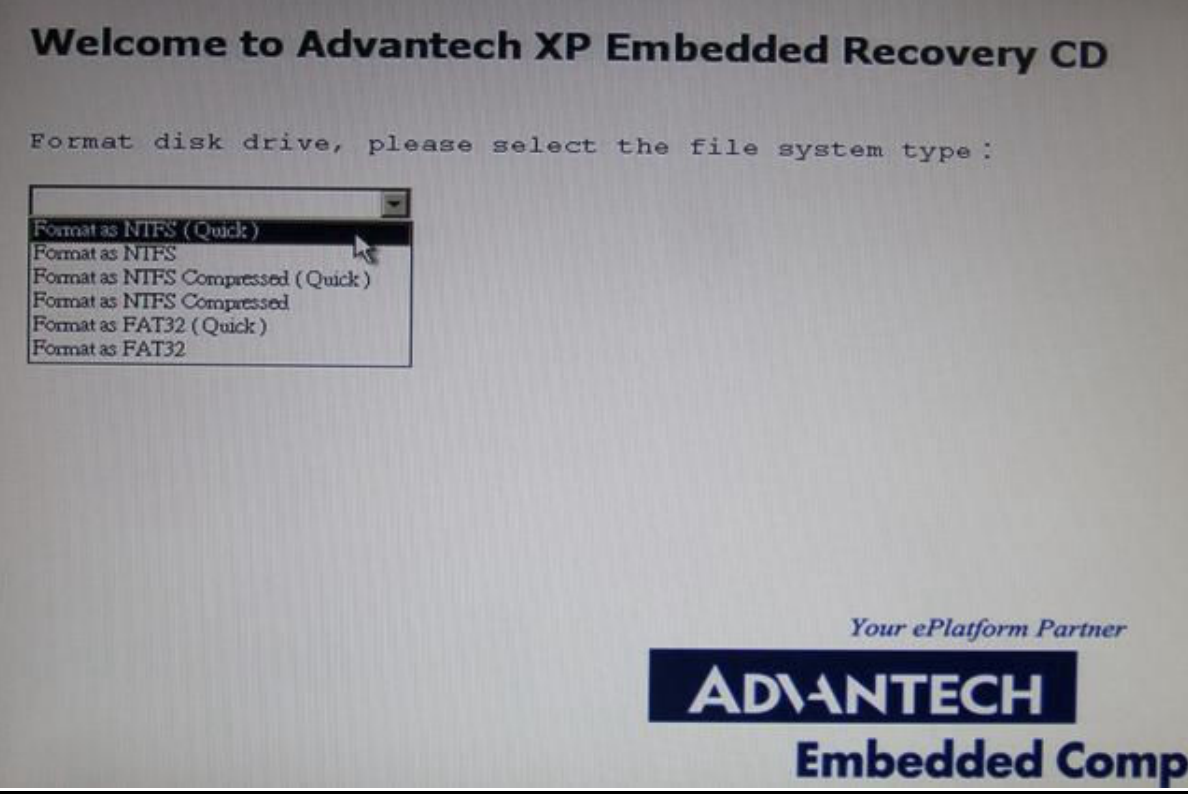

#### 9) Wait for about 10 minutes to run the system

| on XAI386Veystem.                                                                                                    | 32%md.exe                                                                                                    |                                                                      |
|----------------------------------------------------------------------------------------------------|----------------------------------------------------------------------------------------------------|----------------------------------------------------------------------|
| ters_shared<br>Extracting<br>Extracting                                                                                                    | 12_neutral.ini OK<br>WINDOWS\Microsoft.NET\Framework\v2.0.50<br>WINDOWS\Microsoft.NET\Framework\v2.0.50                                                                                                    | 727\_DataPerfCounters.h OK A                                         |
| Extracting                                                                                                    | WINDOWS\Microsoft.NET\Framework\v2.0.50                                                                                                    | 727\_dataperfcounters_shared1                                        |
| Extracting                                                                                                    | WINDOWS\Microsoft.NET\Framework\v2.0.50                                                                                                    | 727\_dataperfcounters_sharedi                                        |
| Extracting                                                                                                    | WINDOWS\Microsoft.NET\Framework\v2.0.50                                                                                                    | 727\_NetworkingPerfCounters.h                                        |
| Extracting                                                                                                    | WINDOWS\Microsoft.NET\Framework\v2.0.50                                                                                                    | 727\_Networkingperfcounters.i                                        |
| Creating<br>Extracting<br>Extracting<br>Extracting<br>Extracting<br>Extracting<br>Extracting<br>Extracting<br>Extracting<br>Extracting<br>Extracting<br>Extracting<br>Extracting<br>Extracting<br>Extracting | WINDOWS\msagent<br>WINDOWS\msagent\agentanm.dll<br>WINDOWS\msagent\agentcl.dll<br>WINDOWS\msagent\agentdp2.dll<br>WINDOWS\msagent\agentpy.dll<br>WINDOWS\msagent\agentpsh.dll<br>WINDOWS\msagent\agentsr.dll<br>WINDOWS\msagent\agentsr.dll<br>WINDOWS\msagent\agtcll5.tlb<br>WINDOWS\msagent\agtcll5.tlb<br>WINDOWS\msagent\chars\merlin.acs | ОК<br>ОК<br>ОК<br>ОК<br>ОК<br>ОК<br>ОК<br>ОК<br>ОК<br>ОК<br>ОК<br>ОК |
|                                                                                                    |                                                                                                    | Your ePlatform Partner                                               |
|                                                                                                    |                                                                                                    | AD\ANTECH                                                            |
|                                                                                                    |                                                                                                    | Empodded Com                                                         |
|                                                                                                    |                                                                                                    | Empeaded Con                                                         |

10) When download is complete, click "Restart" for continuing.

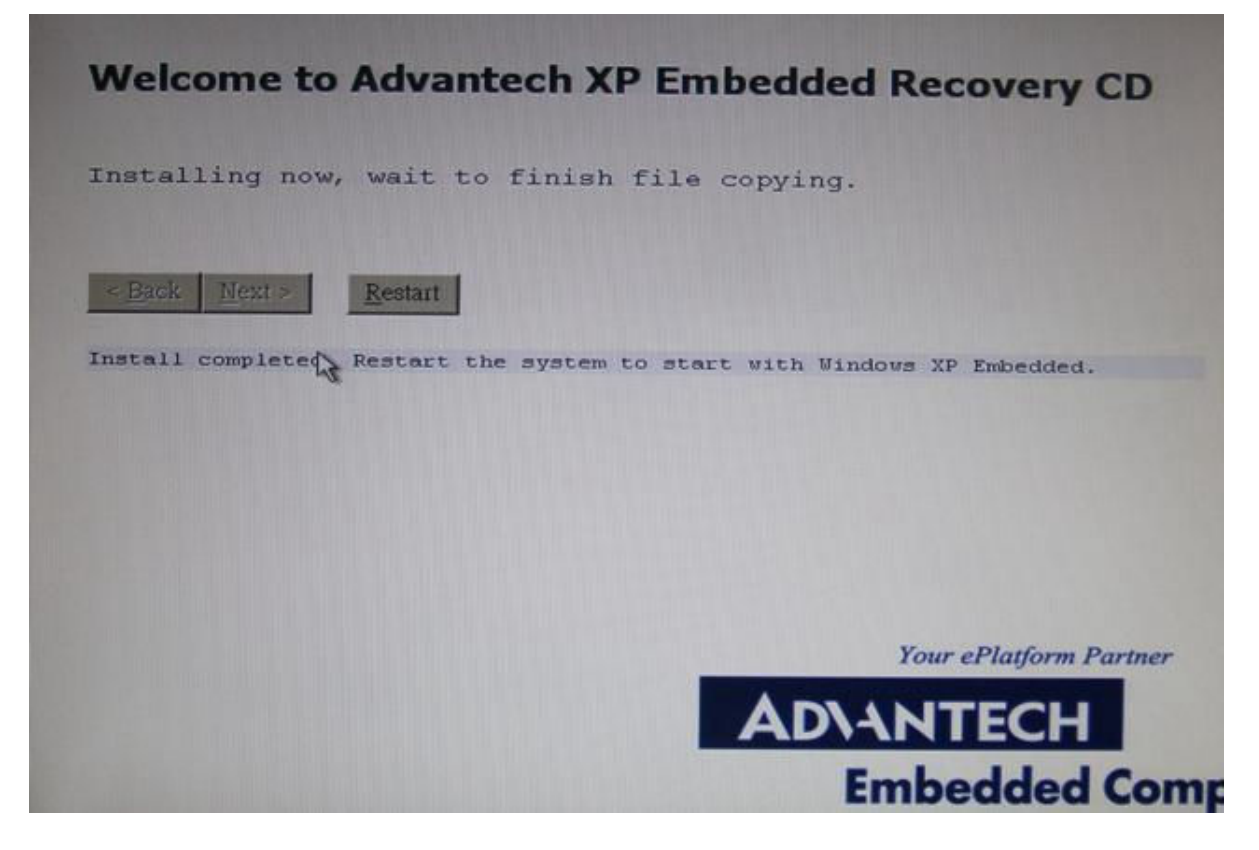

11) Upload: After the recovery is done, you need to upload both DMT exe. and GTS MON

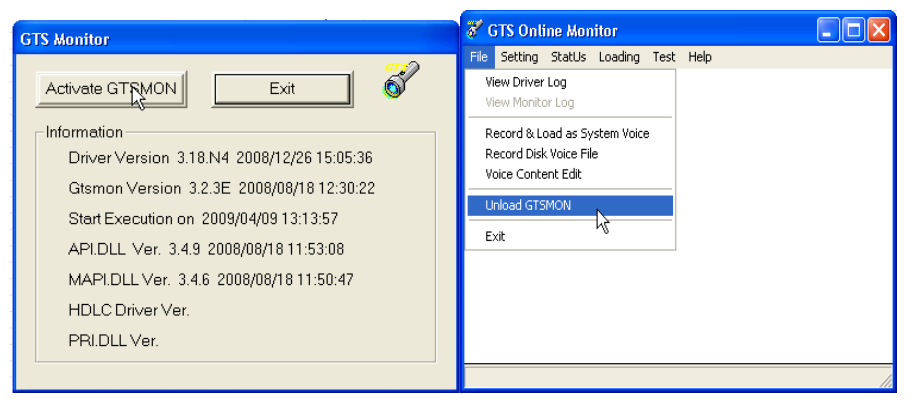

#### 12) DMT-V -setup

- ♦ E:\DMT-SETUP\UPDATE
- Run PORTech

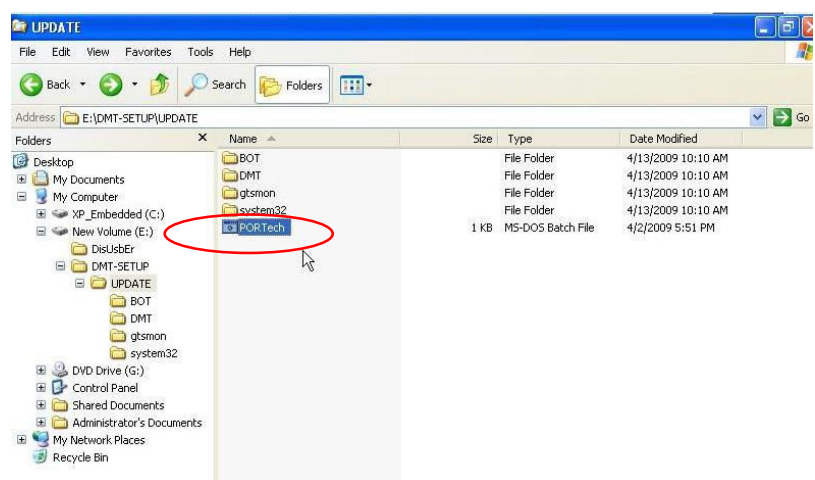

- 13) DisUSBer
- E:\DisUsbEr (Fix USB bug for 6008 motherboard)

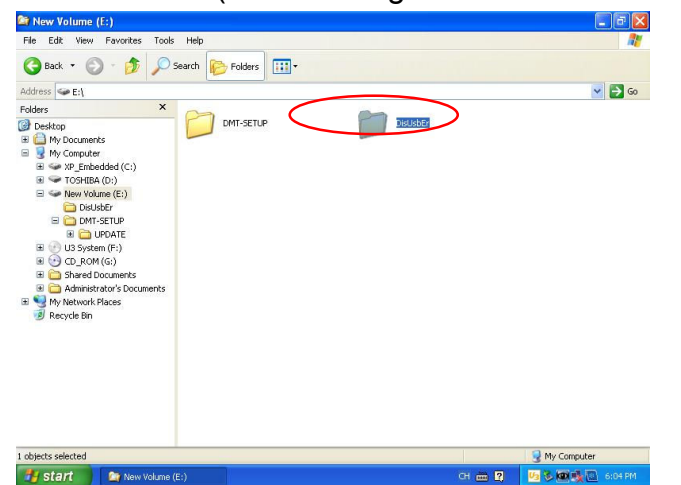

Run DisUsbEr, and click "yes"

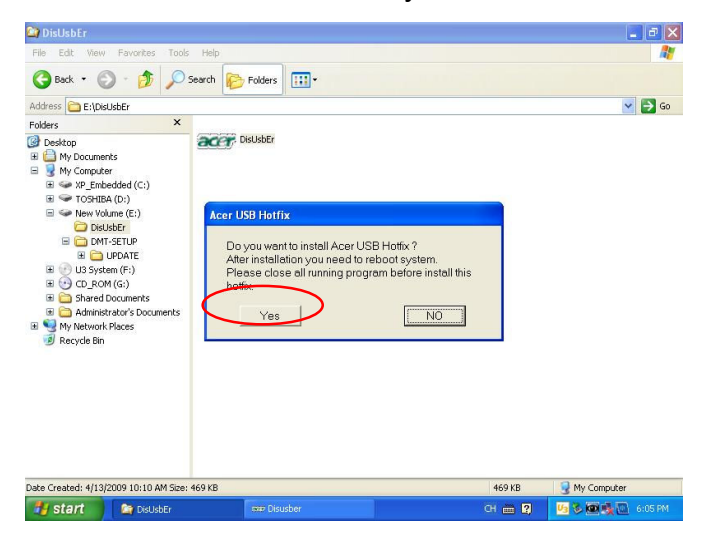

- <image>
- 13) Turn on the DMT-V and take out the Disc
- 14) All done
- Q3: How to setup Prefix number?

A3: For example, to setup 2 sets of area code and 3 groups:

1. Please enter http:// 192.168.0.25(p-gateway default IP) on Windows Explore or enter http:// 192.168.0.25 on IE.

2. To click Routing Setup to VoIP Call in,

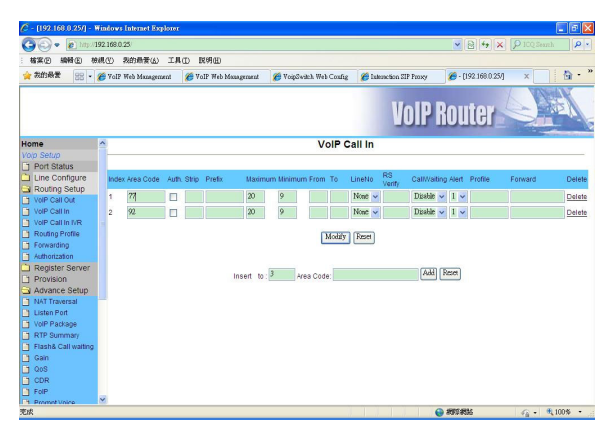

### 1) Transform Area Code

| (2) n       | A 2 AL AR 1           |         | S S A A A A                                                                                                    | 59.       | 125.1.1 | 94   |   |
|-------------|-----------------------|---------|----------------------------------------------------------------------------------------------------|-----------|---------|------|---|
| ~0          |                       | 024 4   | 1 10 10 4 24 6                                                                                                  |           |         |      |   |
| 🔀 ВМТ Са    | all Transfer System(  | 4.4.8.1 |                                                                                                    |           |         | -    |   |
| File View   | Test Help             | _       | System Parameters Setup 🛛 🔀                                                                                     |           |         |      |   |
| o/Attr.     | GSM Information       | SIN     | Line/Talk Time System Misc. SCF CDR                                                                             | Start Tm. | Elapse  | CLID | 1 |
| /oip-Trunk  |                       |         | Descured Management(see an altica)                                                                              |           |         |      |   |
| /oip-Trunk  |                       |         | Password Management(case sensitive)                                                                             |           |         |      |   |
| /oip-Trunk  |                       |         | supervisor pwd confirm                                                                                          |           |         |      |   |
| /oip-Trunk  |                       |         | constator pard                                                                                                  |           |         |      |   |
| /oip-Trunk  |                       |         | operator pind                                                                                                   |           |         |      |   |
| /oip-Trunk  |                       |         |                                                                                                    |           |         |      |   |
| /oip-Trunk  |                       |         | Program Shut Down                                                                                               |           |         |      |   |
| /oip-Trunk  |                       |         | <ul> <li>direct close the program</li> </ul>                                                                    |           |         |      |   |
| /oip-Trunk  |                       |         |                                                                                                    |           |         |      |   |
| /oip-Trunk  |                       |         | Mobile Number Prefix Transform                                                                                  |           |         |      |   |
| Yoip-Trunk  |                       |         |                                                                                                    |           |         |      |   |
| Noip-Trunk  |                       |         | Subtract 9234                                                                                                   |           |         |      |   |
| Voip-Trunk  |                       |         | -7/300+300                                                                                                    |           |         |      |   |
| Voip-Trunk  |                       |         | -77333+396 Add 034                                                                                              |           |         |      |   |
| Yoip-Trunk  |                       |         | 00000000                                                                                                    |           |         |      |   |
| Voip-Trunk  |                       |         | -9230+030 <- Add                                                                                                |           |         |      |   |
| Voip-Trunk  |                       |         | -9234+034                                                                                                    |           |         |      |   |
| Voip-Trunk  |                       |         | Berrow ->                                                                                                    |           |         |      |   |
| Noip-Trunk  |                       |         | Rollovo *>                                                                                                    |           |         |      |   |
| Voip-Trunk  |                       |         |                                                                                                    |           |         |      |   |
| Voip-Trunk  |                       |         | Ok Cancel Record Original No.                                                                                   |           |         |      |   |
| Yolp-Trunk  |                       |         |                                                                                                    |           |         |      |   |
| Voip-Trunk  |                       |         | WHITE ADDITION OF DAVAGABLE                                                                                     |           |         |      |   |
| Voip-Trunk  |                       |         | C wait till proming bangun ( auto booken proming                                                                |           |         |      |   |
| Yoip-Trunk  |                       |         | a beautioning rangep                                                                                            |           |         |      |   |
| Yoip-Trunk  |                       |         | arter  0 seconds                                                                                                |           |         |      |   |
| Voip-Trunk  |                       |         | Emulate RingBack Tone                                                                                           |           |         |      |   |
| Voip-Trunk  |                       |         | • no. direct connect after dial out                                                                             |           |         |      |   |
| Voip-Trunk  |                       |         | Company E                                                                                                    |           |         |      |   |
| Voip-Trunk  |                       |         | , yes, war 0 seconds then emulate,                                                                              |           |         |      |   |
| Trunk-A 1 h | 13 Chunghwa           | 98      | after 0 seconds then connect                                                                                    |           |         |      |   |
| Trunk-A 2 h |                       |         | the second second second second second second second second second second second second second second second se |           |         |      |   |
| Trunk-A 3 h |                       |         |                                                                                                    |           |         |      |   |
| <           |                       |         | CancelBDDY                                                                                                    |           |         |      | > |
| Ready       |                       |         |                                                                                                    |           |         | N.   | M |
| . ato       | and the second second |         | All sums these data and                                                                                         |           |         |      |   |

# 2) To setup Group A, B, C

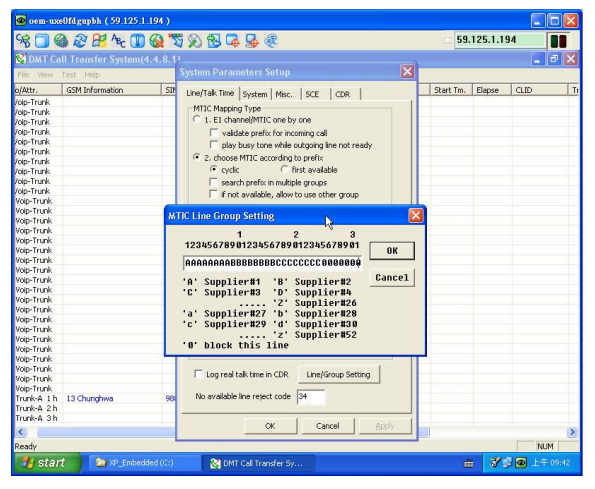

3) To setup area code of Group A

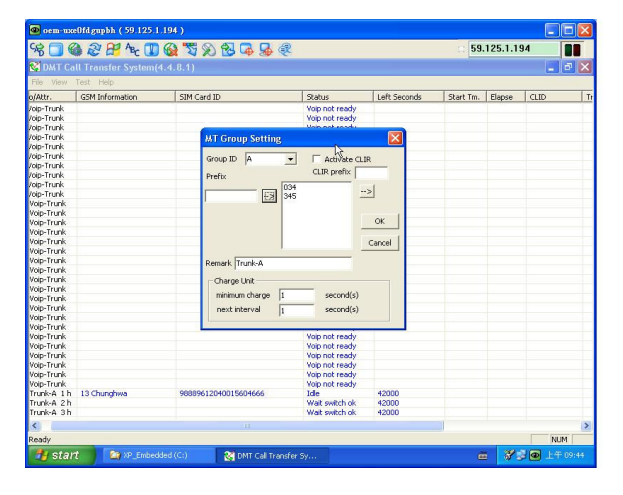

4) To setup area code of Group B

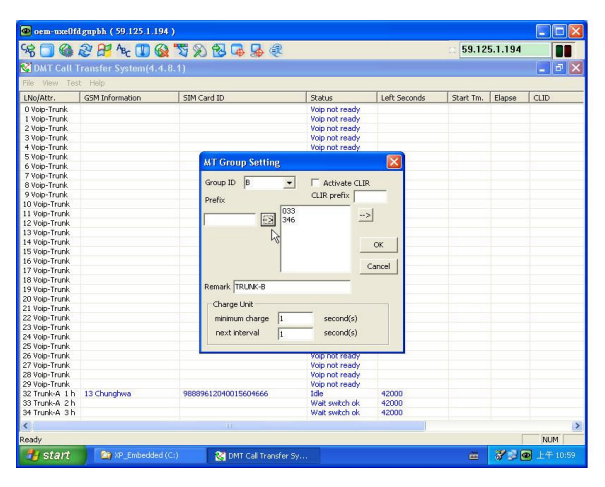

5) To setup area code of Group C

| 🙆 oem-uxe0fd                                                                                                    | lgupbh ( 59.125.1.194 ) |                                                                                                  |                                                                                                    |                         |           |         |         |
|----------------------------------------------------------------------------------------------------|-------------------------|--------------------------------------------------------------------------------------------------|----------------------------------------------------------------------------------------------------|-------------------------|-----------|---------|---------|
| SS 🗖 🍪 .                                                                                                    | 2 🕂 Az 🔳 🚳 "            | S 🔊 🔂 🗔 🚂 🍭                                                                                      |                                                                                                    |                         | 59.12     | 5.1.194 |         |
| 🔀 DMT Call T                                                                                                    | ransfer System(4.4.8.   | 1)                                                                                               |                                                                                                    |                         |           |         | ×       |
| File View Tes                                                                                                    | t Help                  |                                                                                                  |                                                                                                    |                         |           |         |         |
| LNo/Attr.                                                                                                    | GSM Information         | SIM Card ID                                                                                      | Status                                                                                                    | Left Seconds            | Start Tm. | Elapse  | CLID    |
| 0 Volp-Trunk<br>1 Volp-Trunk<br>2 Volp-Trunk<br>3 Volp-Trunk<br>4 Volp-Trunk<br>5 Volp-Trunk                                                                                                    |                         | ura au                                                                                           | Voip not ready<br>Voip not ready<br>Voip not ready<br>Voip not ready<br>Voip not ready                                        |                         |           |         |         |
| 6 Yolp-Trunk<br>9 Yolp-Trunk<br>9 Yolp-Trunk<br>10 Yolp-Trunk<br>11 Yolp-Trunk<br>12 Yolp-Trunk<br>13 Yolp-Trunk<br>15 Yolp-Trunk<br>16 Yolp-Trunk<br>16 Yolp-Trunk<br>19 Yolp-Trunk<br>19 Yolp-Trunk<br>20 Yolp-Trunk<br>21 Yolp-Trunk<br>21 Yolp-Trunk |                         | AT Group Setting<br>Group ID C  Prefix Prefix S000 Remark S004-C-1 Charge Lrit minimum charge [] | Attivate CLIR<br>CLIR prefix                                                                                                  | DK<br>Incel             |           |         |         |
| 23 Voip-Trunk<br>24 Voip-Trunk<br>25 Voip-Trunk<br>26 Voip-Trunk<br>28 Voip-Trunk<br>29 Voip-Trunk<br>29 Voip-Trunk<br>32 Trunk-A 1 h<br>33 Trunk-A 3 h                                                                                                  | 13 Chunghwa             | 98889612040015604666                                                                             | second(s)<br>Voip not ready<br>Voip not ready<br>Voip not ready<br>Voip not ready<br>Idle<br>Wait switch ok<br>Wait switch ok | 42000<br>42000<br>42000 |           |         |         |
| <                                                                                                    |                         | 11                                                                                               |                                                                                                    |                         |           |         | >       |
| Ready                                                                                                    |                         |                                                                                                  | _                                                                                                    |                         | -         |         | NUM     |
| 🥶 start                                                                                                    | XP_Embedded (C:)        | MT Call Transfer Sy                                                                              |                                                                                                    |                         |           | 8 3 C   | 上午11:01 |

Q5: How to change SIM Card?

A5: Please click the right button on the mouse, and choose "change New SIM Card (Multi Lines)".

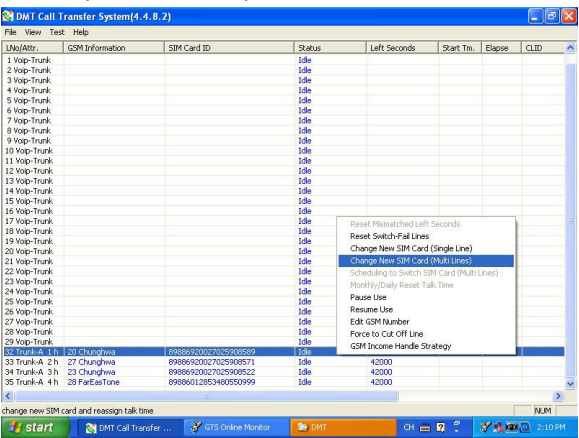

Note: If you use SCBOX or SCE900, you can schedule SIM Card's working days and times as follows:

1) Scheduling to Switch SIM Card(Multi Lines)

|                                                                                                    | GSM Information         | SIM Card ID               | Status | Left Seconds         | Start Tm.         | Elapse       | CLID  | ^ |
|----------------------------------------------------------------------------------------------------|-------------------------|---------------------------|--------|----------------------|-------------------|--------------|-------|---|
| 1 Voip-Trunk                                                                                                    |                         |                           | Idle   |                      |                   |              |       |   |
| 2 Voip-Trunk                                                                                                    |                         |                           | Idle   |                      |                   |              |       |   |
| 3 Voip-Trunk                                                                                                    |                         |                           | Idle   |                      |                   |              |       |   |
| 4 Voip-Trunk                                                                                                    |                         |                           | Idle   |                      |                   |              |       |   |
| 5 Voip-Trunk                                                                                                    |                         |                           | Idle   |                      |                   |              |       |   |
| 6 Voip-Trunk                                                                                                    |                         |                           | Idle   |                      |                   |              |       |   |
| 7 Voip-Trunk                                                                                                    |                         |                           | Idle   |                      |                   |              |       |   |
| 8 Voip-Trunk                                                                                                    |                         |                           | Idle   |                      |                   |              |       |   |
| 9 Voip-Trunk                                                                                                    |                         |                           | Idle   |                      |                   |              |       |   |
| 10 Voip-Trunk                                                                                                   |                         |                           | Idle   |                      |                   |              |       |   |
| 11 Voip-Trunk                                                                                                   |                         |                           | Idle   |                      |                   |              |       |   |
| 12 Voip-Trunk                                                                                                   |                         |                           | Idle   |                      |                   |              |       |   |
| 13 Voip-Trunk                                                                                                   |                         |                           | Idle   |                      |                   |              |       |   |
| 14 Yolp-Trunk                                                                                                   |                         |                           | Idle   |                      |                   |              |       |   |
| 15 Yoip-Trunk                                                                                                   |                         |                           | Idle   |                      |                   |              |       |   |
| 16 Voip-Trunk                                                                                                   |                         |                           | Idle   |                      |                   |              |       |   |
| 17 Voip-Trunk                                                                                                   |                         |                           | Idle   | Reset Mism           | atched Left Seci  | onds         | 1     |   |
| 18 Voip-Trunk                                                                                                   |                         |                           | Idle   | Reset Switz          | b-Eail Lines      |              | - 1   |   |
| 19 Voip-Trunk                                                                                                   |                         |                           | Idle   | Change Ma            | STM Card / Card   | (and ) also  | - 1   |   |
| 20 Voip-Trunk                                                                                                   |                         |                           | Ide    | change he            | w surri card (sen | je une)      |       |   |
| 21 Voip-Trunk                                                                                                   |                         |                           | Ide    | Change Ne            | w SIM Card (Mul   | ti Lines)    |       |   |
| 22 Voip-Trunk                                                                                                   |                         |                           | Ide    | Scheduling           | to Switch SIM C   | ard (Multi L | ines) |   |
| 23 Voip-Trunk                                                                                                   |                         |                           | Ide    | Monthly/Da           | ilv Reset Talk Ti | ne           |       |   |
| 24 Yoin-Trunk                                                                                                   |                         |                           | Ide    | Parce Lice           |                   |              | - 1   |   |
| 25 Yoin-Trunk                                                                                                   |                         |                           | Ide    | P and a second       | 12                |              | - 1   |   |
| 26 Voin-Trunk                                                                                                   |                         |                           | Ide    | Resume Us            | e                 |              | - 1   |   |
| 27 Voin-Trunk                                                                                                   |                         |                           | Ide    | Edit GSM N           | umber:            |              | - 1   |   |
| 28 Voip-Trunk                                                                                                   |                         |                           | Ide    | Force to Cu          | # Off Line        |              | - 1   |   |
| 29 Voip-Trunk                                                                                                   |                         |                           | Ide    | GSM Incom            | e Handle Strated  | TM           |       |   |
| 32 Trunk-A 1                                                                                                    | 24 Chunchesa            | 89886920022025908589(1/1) | Idle   | CONTRACT OF CONTRACT |                   | "            |       |   |
| 33 Trunk-4 2                                                                                                    | 26 Chupchesa            | 89886920027025908571(1(1) | Idle   | 42000                |                   |              |       |   |
| 34 Trunk-A 3                                                                                                    | 24 Chunchusa            | 89886920027025908522(1/1) | Ide    | 42000                |                   |              |       |   |
| 35 Trunk-A 4                                                                                                    | 29 FarEasTone           | 89886012853480550999(1/1) | Idle   | 42000                |                   |              |       | - |
| <                                                                                                    |                         |                           |        |                      |                   |              |       | > |
| befine the time r                                                                                               | ance to switch sim card |                           |        |                      |                   |              | DI IM |   |
| the second second second second second second second second second second second second second second second se | and a second second     |                           | *      |                      | -                 | _            | 10001 | - |

2) Define the time range for each SIM Card

| 🔮 DMT Call 🕻  |              |               |                    |              |         |                |            |           |            |          |      | 7 ×   |
|---------------|--------------|---------------|--------------------|--------------|---------|----------------|------------|-----------|------------|----------|------|-------|
| File View Te  | st Help      | Define the t  | ime range for o    | ach SIM c    | ard     |                |            | X         |            |          |      |       |
| LNo/Attr.     | GSM Informat | Day Of A      | Hack Start Time    | Fed Time     |         | Day Of Weak    | Short Time | Fod Time  | Tm.        | Elapse   | CLID | ^     |
| 1 Voip-Trunk  |              | Dayor         | Week Start Hille   | Ling time    |         | Day Of Week    | Scare nine | Ling nine |            |          |      |       |
| 2 Voip-Trunk  |              | #1            |                    |              | #2      |                | -          |           |            |          |      |       |
| 3 Voip-Trunk  |              |               |                    | _            |         |                |            |           |            |          |      |       |
| 4 Voip-Trunk  |              | #3            |                    |              | #4      |                | ~          |           |            |          |      |       |
| 5 Voip-Trunk  |              |               |                    | -            |         | <u> </u>       | <u> </u>   | -         |            |          |      |       |
| 6 Voip-Trunk  |              | #5            |                    | -            | #0      |                | -          |           |            |          |      |       |
| 7 Voip-Trunk  |              | #7            |                    |              | +0      |                | <b>—</b>   |           |            |          |      |       |
| 8 Voip-Trunk  |              | - T - 1       |                    | · [          | *0      |                | 1          |           |            |          |      |       |
| 9 Voip-Trunk  |              | #9            |                    |              | #10     |                | ~          |           |            |          |      |       |
| 10 Yolp-Trunk |              |               |                    |              |         |                |            |           |            |          |      |       |
| 11 Yolp-Trunk |              | #11           | -                  |              | #12     |                | -          |           |            |          |      |       |
| 12 Yolp-Trunk |              |               | - i                | -            |         | <u> </u>       | <u> </u>   | <u></u>   |            |          |      |       |
| 13 Yoip-Trunk |              | #13           |                    | -            | #14     |                | -          |           |            |          |      |       |
| 14 Voip-Trunk |              | #15           |                    |              | #16     |                |            |           |            |          |      |       |
| 15 Yoip-Trunk |              | +             | ^                  | · 1          | #10     |                | 1          |           |            |          |      |       |
| 16 Voip-Trunk |              | #17           |                    |              | #18     |                |            |           |            |          |      |       |
| 17 Voip-Trunk |              |               |                    |              |         |                |            |           |            |          |      |       |
| 18 Voip-Trunk |              | #19           |                    |              | #20     |                | ~          |           |            |          |      |       |
| 19 Voip-Trunk |              |               |                    | _            |         |                |            |           |            |          |      |       |
| 20 Voip-Trunk |              | #21           | 1                  | · .          | #22     |                | 1 ^        |           |            |          |      |       |
| 21 Voip-Trunk |              | #22           |                    |              | +24     |                | <b>—</b> . |           |            |          |      |       |
| 22 Voip-Trunk |              | #cu           | ^                  | · ]          | #41     |                | 1 °        |           |            |          |      |       |
| 23 Voip-Trunk |              | #25           |                    |              | #26     |                |            |           |            |          |      |       |
| 24 Voip-Trunk |              |               |                    |              |         | _              |            |           |            |          |      |       |
| 25 Yoip-Trunk |              | #27           | -                  | • 1          | #28     |                | -          |           |            |          |      |       |
| 26 Voip-Trunk |              |               |                    | -            |         | _              | -          | -         |            |          |      |       |
| 27 Yoip-Trunk |              | \$29          | 1                  | -            | #30     |                | -          |           |            |          |      |       |
| 28 Yolp-Trunk |              | #31           |                    |              | #32     |                |            |           |            |          |      |       |
| 29 Yolp-Trunk |              |               | 1 1                | · 1          | W.JL    |                | 1          | 1         |            |          |      |       |
| 32 Trunk-A 1  | 24 Chunghwa  | Example D     | av Of Week '1010   | 101' for Sup | day. Tu | sday. Thursday | v.Saturday |           |            |          |      |       |
| 33 Trunk-A 2  | 27 Chunghwa  | S             | tartTime ~ EndTime | '1150' ~'14  | 159'    |                | ·//        |           |            |          |      |       |
| 34 Trunk-A 3  | 24 Chunghwa  |               |                    |              |         |                |            |           |            |          |      |       |
| 35 Trunk-A 4  | 29 FarEasTon |               | OK                 |              |         | 0              | ancel      |           |            |          |      | ~     |
| <             |              |               |                    |              |         |                |            |           |            |          |      | >     |
| teady         |              |               |                    |              |         |                |            |           |            |          | NUM  | 1     |
| totart        | Of parts     | Tall Temperat | CTS Only           | Manitor      | Tes     | OMT            |            | an ann 1  | 15 8       | 22 18.10 | 2.10 | 3.044 |
| start         | S DMI        | cal fransfer  | or GIS Unit        |              | -       |                |            |           | <b>M B</b> | 07 A 1   | 2010 |       |

Q6: Why can't make the call?

A6: When you setup #31# or \*31# as private call, please check with your operator to see if it's available or not.

- Q7: How to check up system status?
- A7: It can divided into parts: CONTROL; MTIC
- 1) CONTROL

31(Control-PLCC-VOIP)-status

63(Control)-status

| 🙆 oem-uxe0fi                                                                                                    | dgupl | oh (6      | 1.21           | 8.15 | 1.23 | 0)   |      |     |      |      |      |      |     |    |    |    |       |      |                   |            |
|----------------------------------------------------------------------------------------------------|-------|------------|----------------|------|------|------|------|-----|------|------|------|------|-----|----|----|----|-------|------|-------------------|------------|
| 98 🗖 🚳 .                                                                                                    | 21    | <b>P</b> ^ | B <sub>C</sub> | D    | 3    | T    | R    | 2   |      | 5    | 4    | R    |     |    |    |    |       |      | 61.218.151.23     | 0          |
| 😵 DMT Call T                                                                                                    | Frans | fer S      | ystei          | n(4. | 4.7  | .1)  |      |     |      |      |      |      |     |    |    |    |       |      |                   |            |
| File View Tes                                                                                                    | t He  | p.         |                |      |      |      |      |     |      |      |      |      |     |    |    |    |       |      |                   |            |
| LNo/Attr.                                                                                                    | GSM   | Disp       | lav (          | cu/( | D C  | onte | mt   |     |      |      |      |      |     |    |    |    |       |      | pse 🛛             | CLID       |
| 0 Voip-Trunk                                                                                                    | · ·   |            |                |      |      |      |      |     |      |      |      |      |     |    |    |    |       |      |                   | 2<br>      |
| 1 Voip-Trunk                                                                                                    |       | CO         | 0              | а.   | 2    | 3    | 4    | 5   | 0    | 1    | 8    | 9    | н   | в  | C  | U  | E     | - PO | ASCII             |            |
| 2 Voip-Trunk                                                                                                    |       | 88         | F8             | 43   | 54   | 52   | 88   | 88  | 88   | 88   | 88   | 88   | 88  | 88 | 88 | 88 | 88    | 88   | CTR               |            |
| 3 Voip-Trunk                                                                                                    |       | 10         | 66             | 88   | 66   | 88   | 88   | 66  | 88   | 66   | 88   | 88   | 88  | 88 | 53 | 4F | 52    | 88   | SOR               |            |
| 4 Yoip-Trunk                                                                                                    |       | 28         | 86             | 88   | 88   | 88   | 0P   | 88  | 88   | 88   | 88   | 88   | 88  | 88 | 88 | 88 | 88    | 88   | ~ ~               |            |
| 5 Yoip-Trunk                                                                                                    |       | 38         | 00             | 88   | 88   | 00   | 88   | 00  | 88   | 88   | 00   | 88   | 00  | 88 | 66 | 00 | 88    | 00   |                   |            |
| 6 Yoip-Trunk                                                                                                    |       | 48         | 00             | 00   | 00   | 00   | 00   | 00  | 00   | 00   | 00   | 00   | 00  | 00 | 00 | 00 | 00    | 00   |                   |            |
| 7 Voip-Trunk                                                                                                    |       | 50         | 100            | 99   | 90   | 90   | 00   | 00  | 60   | 00   | 90   | 00   | 90  | 60 | 90 | 90 | 99    | 90   |                   |            |
| 8 Voip-Trunk                                                                                                    |       | 20         | 66             | 88   | 00   | 88   | 88   | 88  | 88   | 88   | 66   | 88   | 88  | 88 | 66 | 66 | 99    | 88   |                   |            |
| 9 Voip-Trunk                                                                                                    |       | 70         | 88             | 88   | 88   | 88   | 88   | 88  | 88   | 88   | 88   | 88   | 88  | 88 | 88 | 88 | 88    | 88   |                   |            |
| 10 Voip-Trunk                                                                                                    |       | 70         | 00             | 00   | 00   | 00   | 00   | 88  | 00   | 00   | 00   | 00   | 00  | 88 | 00 | 00 | 00    | 00   |                   |            |
| 11 Voin-Trunk                                                                                                    |       | 80         | 00             | 00   | 00   | 00   | 00   | 00  | 00   | 90   | 00   | 00   | 00  | 00 | 00 | 00 | 00    | 00   |                   |            |
| 12 Voin-Trunk                                                                                                    |       | 90         | 00             | 00   | 00   | 00   | 00   | 88  | 00   | 80   | 00   | 00   | 88  | 00 | 88 | 00 | 00    | 88   |                   |            |
| 13 Voin-Trunk                                                                                                    |       | AØ         | 00             | 88   | 00   | 88   | 00   | 88  | 88   | 88   | 88   | 00   | 88  | 88 | 88 | 88 | 00    | 88   |                   |            |
| 14 Voin-Trunk                                                                                                    |       | BØ         | 00             | 88   | 00   | 88   | 88   | 88  | 88   | 88   | 88   | 88   | 88  | 88 | 88 | 88 | 88    | 00   |                   |            |
| 15 Voin-Trunk                                                                                                    |       | CØ         | 66             | 88   | 66   | 88   | 88   | 66  | 88   | 88   | 88   | 88   | 66  | 88 | 66 | 88 | 88    | 88   |                   |            |
| 16 Voip-Trunk                                                                                                    |       | DØ         | 88             | 88   | 88   | 88   | 88   | 88  | 88   | 88   | 88   | 88   | 88  | 88 | 88 | 88 | 88    | 88   |                   |            |
| 17 Voip-Trunk                                                                                                    |       | FØ         | 0.0            | 88   | 88   | 66   | 88   | 66  | 88   | 88   | 88   | 88   | 66  | 88 | 00 | 00 | 00    | 00   |                   |            |
| 19 Voip-Trunk                                                                                                    |       |            | 100            |      |      |      | 00   |     |      |      |      | 00   |     |    |    |    |       |      |                   |            |
| 19 Voip-Trunk                                                                                                    |       |            | 12             |      | 2    | 2    | 12   | 2   | 12   | 12   |      | 2    |     |    | 2  |    | 2     | 12   |                   |            |
| 20 Voip-Trunk                                                                                                    |       | CD         | IJ             | 1    | 2    | 3    | 4    | 5   | 0    | '    | 8    | 9    | н   | в  | C  | D  | E     | - E  | ASCII             |            |
| 21 Voip Trunk                                                                                                    |       | 88         | 87             | 88   | 88   | 88   | 88   | 88  | 88   | 88   | 88   | 88   | 88  | 88 | 87 | 88 | 88    | 88   | ~ ~               |            |
| 22 Voip-Trunk                                                                                                    |       | 18         | 0.0            | 88   | 66   | 88   | 88   | 66  | 88   | 66   | 88   | 88   | 88  | 88 | 66 | 88 | 68    | 88   |                   |            |
| 22 Voip-Trunk                                                                                                    |       | 20         | 80             | 1.   | EE   | AE   | 21   | EE  | 61   | 28   | 75   | 4.0  | 36  | 24 | EE | 67 | 21    | 28   | ~~^a1^a8~736h^a18 |            |
| 24 Voip-Trunk                                                                                                    |       | 20         | 1.4            | CC.  | 47   | 99   | 20   | 14  | 80   | 88   |      | 88   | 0.0 | 80 | 88 | 00 | 88    | 0.0  | E^a28E            |            |
| 25 Voip-Trunk                                                                                                    |       | 30         | 40             | 2E   | 00   | 02   | 00   | 40  | 90   | 00   | 90   | 00   | 00  | 90 | 90 | 90 | 00    | 00   | r yzer            |            |
| 26 Voip-Trunk                                                                                                    |       | 48         | 190            | 90   | 90   | 90   | 00   | 90  | 90   | 80   | 90   | 00   | 90  | 90 | 90 | 90 | 00    | 90   |                   |            |
| 27 Voin-Trunk                                                                                                    |       | 50         | 90             | 98   | 98   | 90   | 88   | 90  | 66   | 90   | 90   | 88   | 96  | 66 | 90 | 90 | 88    | 90   |                   |            |
| 22 Voip-Trunk                                                                                                    |       | 68         | 80             | 88   | 88   | 00   | 88   | 88  | 88   | 88   | 88   | 88   | 88  | 88 | 88 | 00 | 00    | 00   |                   |            |
| 20 Voip-Trunk                                                                                                    |       | 78         | 00             | 00   | 00   | 00   | 00   | 00  | 00   | 00   | 00   | 00   | 00  | 00 | 00 | 00 | 00    | 00   |                   |            |
| 25 Yop-Irunk                                                                                                    | 10.0  |            | -              |      |      |      |      |     |      |      |      |      |     |    |    |    |       |      |                   |            |
| 32 munk-A 1 h                                                                                                    | 100   |            | 0.4            |      |      |      | Suri | tch |      | 1    |      |      |     |    |    |    |       |      | Cuit              |            |
| 34 Trunk A 2h                                                                                                    |       |            | 31             |      |      |      | 241  | con | -    |      |      |      |     |    |    |    |       |      | LAIC              |            |
| 34 munk-A 3 h                                                                                                    |       | -          | -              | -    | -    | _    | -    | -   | _    | _    | _    | _    | _   | -  | _  | _  | _     | _    |                   |            |
| 5                                                                                                    |       |            | -              | -    | -    |      |      |     | -111 | -    | -    |      |     | -  | -  | -  |       |      |                   |            |
| Ready                                                                                                    |       | _          |                |      |      |      | _    | _   | _    |      | _    | _    |     |    |    |    |       |      |                   | NUM        |
| 🏄 start                                                                                                    | 1     |            | ЯT             |      |      |      |      | X   | DMI  | Call | Tran | sfer | φ   |    | 3  |    | mline |      | itor 💼 🛛 💞 🕃      | D 干干 04:49 |
| and the second second se |       |            |                |      |      |      | -    | -   |      |      |      |      |     |    |    |    |       |      |                   |            |

NOTE: If CTR doesn't show up in the monitor like above diagram, it means the control card or GTS card is broken or damaged.

#### b) MTIC

1)32-62(MTIC)-32~62

#### NOTE:

AA" shows normal status; if not AA, it means something wrong with the setup

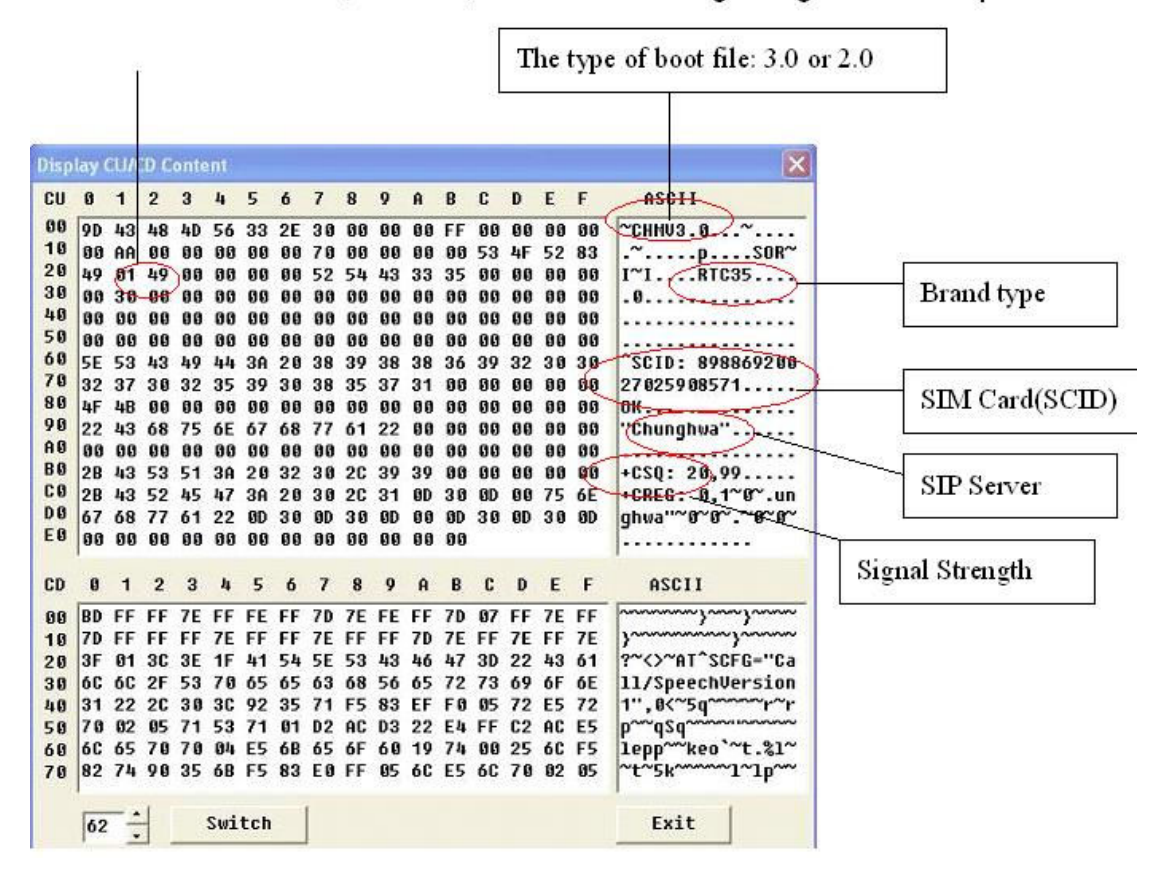

 If your status shows "ERROR" as follows diagram, it means SIM Card is not functional. Please check if SIM Card has contact fault or not.

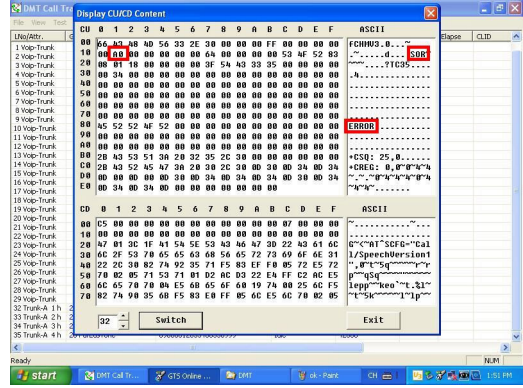

3) If your status shows "BOT" as follows diagram, it means the hardware is broken.

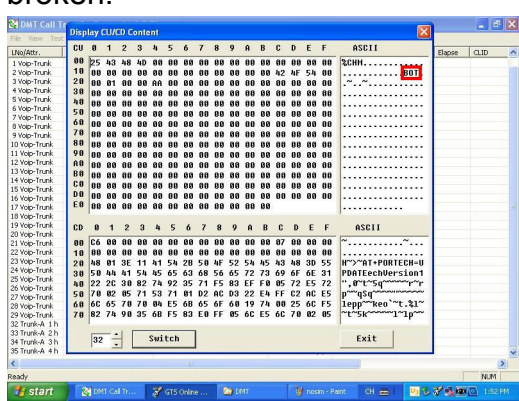

If does, please try to reboot DMT-V and follow these steps.

| DMT Call T     | ransfer System( | 4.4.8.2)                |                 |                            |         |       | _         |        | - 6  | ĨĚ |
|----------------|-----------------|-------------------------|-----------------|----------------------------|---------|-------|-----------|--------|------|----|
| LNo/Attr.      | GSM Information | THE OWNER WAR           |                 |                            |         |       | Start Tm. | Elapse | CLID | ^  |
| 1 Voip-Trunk   |                 | a GIS Unline Mor        | intor           |                            |         |       |           |        |      |    |
| 2 Voip-Trunk   |                 | File Setting Status     | Loading Test    | Help                       |         |       |           |        |      |    |
| 3 Voip-Trunk   |                 | GTSMON Statup           | A shi usha (Day | which of TC and the second |         |       |           |        |      |    |
| 4 Voip-Trunk   |                 | Coll In GTC Could       | Activate/Rei    | accivace and second        |         |       |           |        |      |    |
| 5 Voip-Trunk   |                 | CTC Could office OKIL   | Load/Reload     | System Voice File          |         | _     |           |        |      |    |
| 6 Voip-Trunk   |                 | dis cald selup oke      | Sync & Boot     |                            | By RACK |       |           |        |      |    |
| 7 Voip-Trunk   |                 | Sync & Boot             | -               |                            | By LINE | CARD  |           |        |      |    |
| 8 Voip-Trunk   |                 | Boot DK                 |                 |                            | BYLINE  |       |           |        |      |    |
| 9 Voip-Trunk   |                 | Loading Special Voice F | 7e              |                            | 0,000   |       |           |        |      |    |
| 10 Voip-Trunk  |                 | Loading Ring Voice File |                 |                            | ByGISC  | LARD  |           |        |      |    |
| 11 Voip-Trunk  |                 | Loading System Voice F  | ile             |                            |         |       |           |        |      |    |
| 12 Voip-Trunk  |                 | Activate PBI Setting    |                 |                            |         |       |           |        |      |    |
| 13 Voip-Trunk  |                 | Notivale Fini Setting   |                 |                            |         |       |           |        |      |    |
| 14 Voip-Trunk  |                 | booing Finiware         |                 |                            |         |       |           |        |      |    |
| 15 Voip-Trunk  |                 | Boot UK!!               |                 |                            |         |       |           |        |      |    |
| 16 Voip-Trunk  |                 | Booting Firmware        |                 |                            |         |       |           |        |      |    |
| 17 Voip-Trunk  |                 | Boot OKII               |                 |                            |         |       |           |        |      |    |
| 18 Voip-Trunk  |                 |                         |                 |                            |         |       |           |        |      |    |
| 19 Voip-Trunk  |                 |                         |                 |                            |         |       |           |        |      |    |
| 20 Voip-Trunk  |                 |                         |                 |                            |         |       |           |        |      |    |
| 21 Voip-Trunk  |                 |                         |                 |                            |         | 1     |           |        |      |    |
| 22 Voip-Trunk  |                 |                         |                 | 2000                       |         | - 10  |           |        |      |    |
| 23 Voip-Trunk  |                 |                         |                 | Idle                       |         |       |           |        |      |    |
| 24 Voip-Trunk  |                 |                         |                 | Idle                       |         |       |           |        |      |    |
| 25 Voip-Trunk  |                 |                         |                 | Idle                       |         |       |           |        |      |    |
| 26 Voip-Trunk  |                 |                         |                 | Idle                       |         |       |           |        |      |    |
| 27 Voip-Trunk  |                 |                         |                 | Idle                       |         |       |           |        |      |    |
| 28 Volp-Trunk  |                 |                         |                 | Idle                       |         |       |           |        |      |    |
| 29 Voip-Trunk  |                 |                         |                 | Idle                       |         |       |           |        |      |    |
| 32 Trunk-A 1 h | 24 Chunghwa     | 89886920027025          | 5908589         | Wait switch ok(0)          | 42000   |       |           |        |      |    |
| 33 Trunk-A 2 h | 26 Chunghwa     | 89886920027025          | 5908571         | Idle                       | 42000   |       |           |        |      |    |
| 34 Trunk-A 3 h | 23 Chunghwa     | 89886920027025          | 5908522         | Idle                       | 42000   |       |           |        |      |    |
| 35 Trunk-A 4 h | 28 FarEasTone   | 8988601285348           | 0550999         | Idle                       | 42000   |       |           |        |      | ~  |
| <              |                 |                         |                 |                            | i i     |       |           |        | -    | >  |
| Ready          |                 |                         |                 |                            |         |       |           |        | NUM  |    |
| 👭 start        | 😵 DMT Cal T     | ransfer 😽 GTS O         | nine Monkor     | C DMT                      | G       | t des | 1 13 8    | 7.0    | 1:55 |    |

a. By RACK

✓ Only choose RACK1

| 1 eo-truk         PM of Unite Analysis         Image: Analysis         Image: Analysis           3 eo-truk         PM of Unite Analysis         Image: Analysis         Image: Analysis         Image: Analysis           3 eo-truk         Effective State         Image: Analysis         Image: Analysis         Image: Analysis         Image: Analysis           3 eo-truk         Effective State         Image: Analysis         Image: Analysis                                                                                                    | LNo/Attr.      | GSM Information | -         |                    |            |               |        | 20  | -1.07 | Start Tm. | Elepse | CLID | - |
|----------------------------------------------------------------------------------------------------|----------------|-----------------|-----------|--------------------|------------|---------------|--------|-----|-------|-----------|--------|------|---|
| 2 No-Trank<br>2 No-Trank<br>5 No-Trank<br>5 No-Trank<br>5 No-Trank<br>5 No-Trank<br>1 No-Trank<br>1 No-                                                                                                    | 1 Voip-Trunk   |                 | ST GIS    | Online Month       |            |               |        | - 1 |       |           |        |      |   |
| 3 teo-trank         GTSA001 Statue           4 teo-trank         GTSA001 Statue           6 teo-trank         GTSA001 Statue           6 teo-trank         GTS Card State 000           9 teo-trank         GTS Card State 000           9 teo-trank         GTS Card State 000           9 teo-trank         GTS Card State 000           9 teo-trank         Loado Spicel Vice File.           11 teo-trank         Loado Spice State 000           31 teo-trank         Boot ORI           9 teo-trank         Boot ORI           9 teo-trank                                                                                                    | 2 Voip-Trunk   |                 | File Se   |                    |            | Help          |        |     |       |           |        |      |   |
| Vieb-Insk     Selb GTS Cad       Vieb-Insk     GTS CadSidp OKI       Vieb-Insk     GTS CadSidp OKI       Vieb-Insk     Bool OKI       Vieb-Insk     Bool OKI                                                                                                    | 3 Voip-Trunk   |                 | GTSMD     | Startun            |            |               |        |     | _     |           |        |      |   |
| Step-Insk<br>Step-Insk<br>Step-Insk | 4 Voip-Trunk   |                 | Coll In G | TC Card            |            |               |        |     |       |           |        |      |   |
| 6 top-track 6 top-track 9 top-track 9 top-                                                                                                    | 5 Voip-Trunk   |                 | CTC Cw    | I Calla OKII       |            |               |        |     |       |           |        |      |   |
| Two-Trade         Pyro Driv           Woo-Trade         Loadog Specia/Vice File.           Woo-Trade         Loadog Specia/Vice File.           Woo-Trade         Loadog Specia/Vice File.           Woo-Trade         Loadog Specia/Vice File.           Woo-Trade         Loadog Specia/Vice File.           Woo-Trade         Loadog Specia/Vice File.           Woo-Trade         Boold File.           Woo-Trade         Boold File.           Boold File.         Boold File.           Boold File.         Boold File.           Boold File.         Boold File.           Boold File.         Boold File.                                                                                                    | 6 Voip-Trunk   |                 | distan    | U SELUD UK         |            |               |        |     |       |           |        |      |   |
| B wp-Inde     Bod OF       B wp-Inde     Lodo D wide Nore Tak:       Lindo Tak     Lodo D wide Nore Tak:       B wp-Inde     Lodo D wide Nore Tak:       Lindo Tak     Lodo D wide Nore Tak:       B wp-Inde     Lodo D wide Nore Tak:       B wp-Inde     Lodo D wide Nore Tak:                                                                                                    | 7 Voip-Trunk   |                 | Sync & B  | toot               |            |               |        |     |       |           |        |      |   |
| 9%p-Trutk         Loddy Special Vices Flac.           12 wp-Trutk         Loddy Special Vices Flac.           12 wp-Trutk         Loddy Special Vices Flac.           12 wp-Trutk         Boot Special Vices Flac.           13 wp-Trutk         Boot Special Vices Flac.           14 wp-Trutk         Boot Special Vices Flac.           15 wp-Trutk         Boot Special Vices Flac.           16 wp-Trutk         Boot Special Vices Flac.           17 wp-Trutk         Boot Special Vices Flac.           18 wp-Trutk         Boot Special Vices Flac.           19 wp-Trutk         Boot Special Vices Flac.           19 wp-Trutk         Boot Special Vices Flac.           19 wp-Trutk         Boot Special Vices Flac.           19 wp-Trutk         Boot Special Vices Flac.           19 wp-Trutk         Boot Special Vices Flac.           19 wp-Trutk         Boot Special Vices Flac.           19 wp-Trutk         Boot Special Vices Flac.           19 wp-Trutk         Boot Special Vices Flac.           19 wp-Trutk         Boot Special Vices Flac.           19 wp-Trutk         Boot Special Vices Flac.           19 wp-Trutk         Boot Special Vices Flac.           19 wp-Trutk         Boot Special Vices Flac.           19 wp-Trutk         Boot Special                                                                                                    | 8 Voip-Trunk   |                 | Boot OK   |                    |            |               |        |     |       |           |        |      |   |
| 0 web mind<br>20 web mind<br>20 web mind<br>30 web mind<br>30 web mind<br>30 web mind<br>40 web mind<br>40 web                                                       | 9 Voip-Trunk   |                 | Loading ! | Special Voice File |            |               |        |     |       |           |        |      |   |
| I vop-Traits<br>I vop-Traits<br>I                                                                              | 0 Voip-Trunk   |                 | Loading   | Ring Voice File    |            |               |        | _   |       |           |        |      |   |
| 13 wo-Trink         Advace Fm           14 wo-Trink         Boot OFR           15 wo-Trink         Boot OFR           16 wo-Trink         Boot OFR           16 wo-Trink         Boot OFR           16 wo-Trink         Boot OFR           16 wo-Trink         Boot OFR           16 wo-Trink         Boot OFR           16 wo-Trink         Boot OFR           16 wo-Trink         Boot OFR           16 wo-Trink         Boot OFR           16 wo-Trink         Boot OFR           16 wo-Trink         Boot OFR           18 wo-Trink         Boot OFR           18 wo-Trink                                                                                                    | 11 Voip-Trunk  |                 | Loading   | Svs Select CT      | Back       |               | ſ      |     |       |           |        |      |   |
| 13 Nop-Time Store Fine CTS Cand CTS Cand CTS Can                                                                                                    | 12 Voip-Trunk  |                 | 0 chicate | PR                 | 5 Naux     |               | L.     |     |       |           |        |      |   |
| Lit top-Trank         Exat ON         CI S Lablu         C S Lablu         C S Lablu <thc lablu<="" s="" th=""> <thc lablu<="" s="" th="">         &lt;</thc></thc>                                                                                                    | 13 Voip-Trunk  |                 | Posting P | OTO C.             |            | 0.01          |        |     |       |           |        |      |   |
| Stop-Trank         Biol UA         P AGA10         P AGA10         CK           18 top-Trank         Biol UA         P AGA10         P AGA10         CK           18 top-Trank         Biol UA         P AGA10         P AGA10         CK           21 top-Trank         Biol UA         P AGA10         P AGA10         Concel           21 top-Trank         Biol UA         P AGA10         Concel         F AGA10           21 top-Trank         Biol         Biol         Biol         Biol           21 top-Trank         Biol         Biol         Biol         Biol           21 top-Trank         Biol         Biol         Biol         Biol           21 top-Trank         Biol         Biol         Biol         Biol           21 top-Trank         Biol         Biol         Biol         Biol         Biol           20 top-Trank         Biol         Biol                                                                                                    | 14 Voip-Trunk  |                 | booing r  | GISCE              | ard U _ GI | SCarding      | 01/    |     |       |           |        |      |   |
| 6 %20-Trate. Bodrey Tan<br>16 %20-Trate. Bodrey Tan<br>16 %20-Trate. Bodrey Tan<br>16 %20-Trate. Bodrey Tan<br>17 %ACK12 IF %ACK13 Cancel<br>17 %ACK13 Cancel<br>17 %ACK13 Cancel<br>17 %ACK13 Cancel<br>17 %ACK13 Cancel<br>17 %ACK13 Cancel<br>18 %ACK14<br>18 %ACK144<br>18 %ACK144<br>18 %ACK1444<br>18 %ACK144<br>18 %ACK1444<br>18 %ACK144<br>18 %ACK1444<br>18 %ACK14444<br>18 %ACK1444<br>18 %ACK14444<br>18 %ACK14444<br>18 %ACK14444<br>18 %ACK14444<br>18 %ACK144444<br>18 %ACK14444<br>18 %ACK14444<br>18 %ACK14444<br>18 %ACK14444<br>18                                         | 15 Voip-Trunk  |                 | BOOLOV    | E RAC              | жо Г       | RACKE         | UK.    |     |       |           |        |      |   |
| Zive>Trute         Bod 050         P Mont 1         P Mont 2         P Mont 2                                                                                                    | 16 Voip-Trunk  |                 | Booting H | IT DAC             | ¥1 E       | DACK 1        |        | - 1 |       |           |        |      |   |
| 18 top-Trints<br>21 top-Trints<br>21 top                                                                                                 | 17 Voip-Trunk  |                 | Boot OK!  | I IV MAL           |            |               |        |     |       |           |        |      |   |
| 6 Noo-Tinte<br>21 Noo-Tinte<br>22 Noo-Tinte<br>23 Noo-Tinte<br>35 Noo-Tinte<br>35                                                                              | 18 Volp-Trunk  |                 |           | E RAC              | K2   E     | RACK2         | Cancel |     |       |           |        |      |   |
| 20 Uop-Trunk 100<br>20 Uop-Trunk 100<br>20 Uop-Trunk                                                                                                    | 19 Voip-Trunk  |                 |           | E BAC              | ×3 F       | BACK3 -       |        |     |       |           |        |      |   |
| 11 wo-hrunk 164<br>12 wo-hrunk 164<br>13 wo-hrunk 164<br>13 wo-hrunk 164<br>13 wo-hrunk 164<br>13 wo-hrunk 164<br>14 wo-hrunk 164<br>14 wo-hrunk 174<br>14 wo-hrunk 174<br>14 wo-hrunk 174<br>14 wo-hrunk 174<br>14 wo-hrunk 174<br>14 wo-hrunk 174<br>154<br>154<br>154<br>154<br>154<br>154<br>154<br>15                                                                                                    | 20 Voip-Trunk  |                 | _         |                    |            |               |        |     |       |           |        |      |   |
| 2 No-1 Trait                                                                                                    | 21 Voip-Trunk  |                 |           |                    |            |               |        |     | 1     |           |        |      |   |
| 21 Nop Trutk 1 1 1 1 1 1 1 1 1 1 1 1 1 1 1 1 1 1 1                                                                                                    | 22 Voip-Trunk  |                 |           |                    |            | 2010          |        |     |       |           |        |      |   |
| Al Moh-Trunk         Bib           Stop-Trunk         Bib           Stop-Trunk         Bib                                                                                                    | 23 Volp-Trunk  |                 |           |                    |            | Idle          |        |     |       |           |        |      |   |
| 2 Nophinki                                                                                                    | 24 Voip-Trunk  |                 |           |                    |            | Idle          |        |     |       |           |        |      |   |
| St Nop-Trust, Bisk of Start, Start,                                                                                                    | 25 Volp-Trunk  |                 |           |                    |            | Idle          |        |     |       |           |        |      |   |
| 21 Mon-Turk Bank<br>20 Mon-Turk Bank<br>20 Mon-Turk                                                                                                    | 26 Volp-Trunk  |                 |           |                    |            | Idle          |        |     |       |           |        |      |   |
| 2 396-7104 BAR 2000<br>2 196-7104 Conghes 9999520207255998579 Mit evitch 4(0) 42000<br>20 Tunch 4 10 25 Vordynes 999952020725999571 Ide 4000<br>20 Tunch 4 10 25 Vordynes 999952020725999579 Ide 4000<br>20 Tunch 4 10 27 Vordynes 99999021293949955999 Ide 4000<br>20 Tunch 4 10 27 Vordynes 99999021293949955999 Ide 4000<br>20 Tunch 4 10 27 Vordynes 99999021293949955999 Ide 4000<br>20 Tunch 4 10 27 Vordynes 99999021293949955999 Ide 4000<br>20 Tunch 4 10 27 Vordynes 99999021293949955999 Ide 4000<br>20 Tunch 4 10 27 Vordynes 9999921293949955999 Ide 4000<br>20 Tunch 4 10 27 Vordynes 9999921293949955999 Ide 4000<br>20 Tunch 4 10 27 Vordynes 9999921293949955999 Ide 4000<br>20 Tunch 4 10 27 Vordynes 9999921293949955999 Ide 4000<br>20 Tunch 4 10 27 Vordynes 9999921293949955999 Ide 4000<br>20 Tunch 4 10 27 Vordynes 9999921293949955999 Ide 4000<br>20 Tunch 4 10 27 Vordynes 9999921293949955999 Ide 4000<br>20 Tunch 4 10 27 Vordynes 9999921293949955999 Ide 4000<br>20 Tunch 4 10 27 Vordynes 9999921293949955999 Ide 4000<br>20 Tunch 4 10 27 Vordynes 9999921293949555999 Ide 4000<br>20 Tunch 4 10 20 Vordynes 9999921293949955999 Ide 4000<br>20 Tunch 4 10 20 Vordynes 9999921293949955999 Ide 4000<br>20 Tunch 4 10 20 Vordynes 9999921293949955999 Ide 4000<br>20 Tunch 4 10 20 Vordynes 9999921293949955999 Ide 4000<br>20 Tunch 4 10 20 Vordynes 9999921293949955999 Ide 4000<br>20 Tunch 4 10 20 Vordynes 9999921293949955999 Ide 4000<br>20 Tunch 4 10 20 Vordynes 99999212939495599<br>20 Tunch 4 10 20 Vordynes 99999212939495599<br>20 Tunch 4 10 20 Vordynes 9999212939495599<br>20 Tunch 4 10 20 Vordynes 999921293949559<br>20 Tunch 4 10 20 Vordynes 999921293949559<br>20 Tunch 4 10 20 Vordynes 999921293949559<br>20 Tunch 4 10 20 Vordynes 999921293949559<br>20 Tunch 4 10 20 Vordynes 999921293949559<br>20 Tunch 4 10 20 Vordynes 999921293949<br>20 Tunch 4 10 20 Vordynes 9999212939<br>20 Tunch 4 10 20 Vordynes 9999212939<br>20 Tunch 4 10 20 Vordynes 9999212939<br>20 Tunch 4 10 20 Vordynes 99992129<br>20 Tunch 4 10 20 Vordynes 99992129<br>20 Tunch 4 10 20 Vordynes 99992129<br>20 Tunch 4 10 20 Vordynes 99992129<br>20 Tunch 4 10 20 Vordynes                                                                                                    | 27 Volp-Trunk  |                 |           |                    |            | Idle          |        |     |       |           |        |      |   |
| 22 Por Jul 10, 24 Octor/bma 099800200273998199 94 entth 4(0) 42000<br>21 Por Jul 10, 24 Octor/bma 099800200273998199 136 4000<br>21 Por Jul 20 Partice 11, 25 Partice 11, 25 Pa                                                                                                    | 28 YOLD-TRUNK  |                 |           |                    |            | 1010          |        |     |       |           |        |      |   |
| x (more in a "riturgens orestocate uncessere) Viet setter al(0) 4000<br>30 (more in a "riturgens orestocate uncessere) idea (4000<br>30 (more in a 2) (more in a setter and a setter and a set                                                                                                    | 29 Yolp-Trunk  | A               | -         |                    |            | 1010          |        |     |       |           |        |      |   |
| M Isola A & St Cardyna         099900002029999997         Die         4000           M Isola A & St Cardyna         099900022929480550999         Die         4000           St maks A h : St Particatione         099890022929480550999         Die         4000           Cody         NAM         NAM         NAM                                                                                                    | sz trunk-a 1 h | 24 Chunghwa     | 85        | 68859200270259     | 18289      | Wak switch on | (0) 42 | 000 |       |           |        |      |   |
| r Imme 10 24 Grundynia 0x8006302/2233002222 Jade 40000<br>Strukk 4 h 25 Ferdarfone 0X80800228350999 Jade 40000<br>C c c c c c c c c c c c c c c c c c c c                                                                                                    | SS Trunk-A 2 h | 25 Chunghwa     | 0         | R8869200270259     | 185/1      | 1010          | 42     |     |       |           |        |      |   |
| Contracting and the contracting contracting and the contracting and the contracting an                                                                                                    | SHITUNK-A 3 h  | 29 En/En/Tope   | 01        | 20009200270259     | 10522      | Idle          | 42     | 000 |       |           |        |      |   |
| eady NUM                                                                                                    |                | 2710/2010/10    | 0,        |                    |            | 1040          | 16     |     |       |           |        |      |   |
| eacy NUM                                                                                                    |                |                 |           |                    |            |               |        |     |       |           |        |      |   |
|                                                                                                    | eady           |                 | -         |                    | _          | _             | _      |     |       |           |        | NUM  |   |

- b. By LINE CARD
  - ✓ Start with RACK1 Card 0

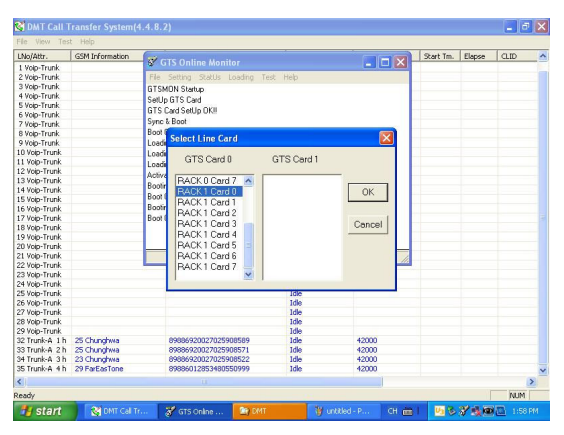

## c. By LINE

✓ Start with RACK1 Card 0

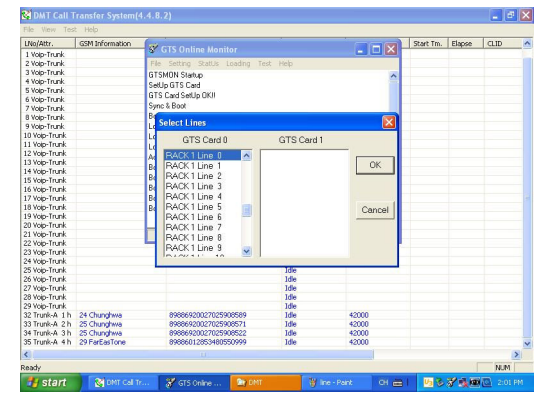

## d. By GTS CARD

✓ Don't make this parameter.

| LNo/Attr.                                          | GSM Information | The second second second | teres .                         |             | Start Tm. | Elapse | CLID | 2 |
|----------------------------------------------------|-----------------|--------------------------|---------------------------------|-------------|-----------|--------|------|---|
| 1 Voip-Trunk                                       |                 | S GIS Unline Mon         | ntor                            |             |           |        |      |   |
| 2 Volp-Trunk                                       |                 | File Setting StatUs      | Loading Test Help               |             |           |        |      |   |
| 3 Volp-Trunk                                       |                 | GTSMDN Startup           | Artivate/Deartivate GTS settion |             |           |        |      |   |
| 4 Volp-Trunk                                       |                 | Settin GTS Card          | Les diffusion d'Australia Cha   |             |           |        |      |   |
| 5 Volp-Trunk                                       |                 | GTS Cord Settle OK       | Loadjikeload System voice File  | -           |           |        |      |   |
| 6 Volp-Trunk                                       |                 | Const Deat               | Sync & Boot Firmware            | By RACK     |           |        |      |   |
| 7 Volp-Trunk                                       |                 | Sync & Book              |                                 | By LINE CAR | aD ds     |        |      |   |
| 8 Volp-Trunk                                       |                 | Boot UK                  |                                 | BYLINE      |           |        |      |   |
| 9 Voip-Trunk                                       |                 | Loading Special Voice F  | e                               | DUCTE CAD   |           |        |      |   |
| 10 Voip-Trunk                                      |                 | Loading Ring Voice File. |                                 | By GTD CHRO | 0         |        |      |   |
| 11 Yoip-Trunk                                      |                 | Loading System Voice F   | le .                            |             |           |        |      |   |
| 12 Voip-Trunk                                      |                 | Activate PBI Setting     |                                 |             |           |        |      |   |
| 13 Voip-Trunk                                      |                 | Pasting Figures          |                                 |             |           |        |      |   |
| 14 Voip-Trunk                                      |                 | Booting Filliwate        |                                 |             |           |        |      |   |
| 15 Yoip-Trunk                                      |                 | BOOK DIVI                |                                 |             |           |        |      |   |
| 16 Voip-Trunk                                      |                 | Booting Firmware         |                                 |             |           |        |      |   |
| 17 Voip-Trunk                                      |                 | Boot DKII                |                                 | -           |           |        |      |   |
| 18 Voip-Trunk                                      |                 | Booting Firmware         |                                 | ~           |           |        |      |   |
| 19 Voip-Trunk                                      |                 |                          |                                 |             |           |        |      |   |
| 20 Voip-Trunk                                      |                 |                          |                                 |             |           |        |      |   |
| 21 Voip-Trunk                                      |                 |                          |                                 |             | 2         |        |      |   |
| 22 Voip-Trunk                                      |                 |                          | 1000                            |             | e         |        |      |   |
| 23 Voip-Trunk                                      |                 |                          | Ide                             |             |           |        |      |   |
| 24 Voip-Trunk                                      |                 |                          | Ide                             |             |           |        |      |   |
| 25 Voip-Trunk                                      |                 |                          | Ide                             |             |           |        |      |   |
| 26 Voip-Trunk                                      |                 |                          | Ide                             |             |           |        |      |   |
| 27 Voip-Trunk                                      |                 |                          | Ide                             |             |           |        |      |   |
| 28 Voip-Trunk                                      |                 |                          | Ide                             |             |           |        |      |   |
| 29 Voip-Trunk                                      |                 |                          | Ide                             |             |           |        |      |   |
| 32 Trunk-A 1 h                                     | 21 Chunghwa     | 89886920027025           | 908589 Ide                      | 42000       |           |        |      |   |
|                                                    | 26 Chunghwa     | 89886920027025           | 908571 Idle                     | 42000       |           |        |      |   |
| 33 Trunk-A 2 h                                     | 23 Chunghwa     | 89886920027025           | 908522 Ide                      | 42000       |           |        |      |   |
| 33 Trunk-A 2h<br>34 Trunk-A 3h                     |                 | 89886012853480           | 650999 Ide                      | 42000       |           |        |      |   |
| 33 Trunk-A 2 h<br>34 Trunk-A 3 h<br>35 Trunk-A 4 h | 29 FarEasTone   | 070000120000100          |                                 |             |           |        |      |   |
| 33 Trunk-A 2 h<br>34 Trunk-A 3 h<br>35 Trunk-A 4 h | 29 FarEasTone   | 1                        |                                 |             |           |        |      | > |
| 33 Trunk-A 2 h<br>34 Trunk-A 3 h<br>35 Trunk-A 4 h | 29 FarEasTone   | 1                        |                                 |             |           |        |      | > |